# CB519A

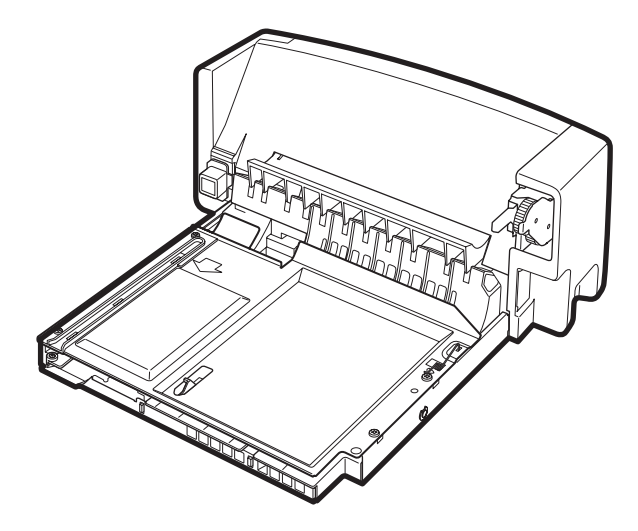

| Installation Guide         | 02 |
|----------------------------|----|
| Guide d'installation       | 02 |
| Installationshandbuch      | 02 |
| Guida all'installazione    | 02 |
| Guía de instalación        | 02 |
| Ръководство за инсталиране | 02 |
| Guia d'instal·lació        | 02 |
| 安装指南 (简体中文)                | 02 |
| Vodič za instalaciju       | 06 |
| Instalační příručka        | 06 |
| Installationsvejledning    | 06 |
| Installatiegids            | 06 |
| Paigaldusjuhend            | 06 |
| Asennusopas                | 06 |
| Οδηγός εγκατάστασης        | 06 |
| Telepítési útmutató        | 06 |
| Panduan Instalasi          | 10 |
| 設置ガイド                      | 10 |
| Орнату нұсқаулығы          | 10 |
| 설치 설명서                     | 10 |

| Diegimo vadovas10Installeringsveiledning10Podręcznik instalacji10Guia de Instalação14Ghid de instalare14Руководство по установке14Vodič za instalaciju14Inštalačná príručka14Priročnik za namestitev14Installationsguide14ดู๋มือการติดตั้ง14安裝指南 (繁體中文)18Кигиlит Киlаvиzи18Посібник зі встановлення18Нитоп Dẫn Cài Đặt18 | Uzstādīšanas rokasgrāmata       | 10 |
|----------------------------------------------------------------------------------------------------|---------------------------------|----|
| Installeringsveiledning10Podręcznik instalacji10Guia de Instalação14Ghid de instalare14Руководство по установке14Vodič za instalaciju14Inštalačná príručka14Priročnik za namestitev14Installationsguide14คู่มือการติดตั้ง14安裝指南 (繁體中文)18Кигиlит Кılavuzu18Посібник зі встановлення18Нитоп Dẫn Cài Đặt18                  | Diegimo vadovas                 | 10 |
| Podręcznik instalacji10Guia de Instalação14Ghid de instalare14Руководство по установке14Руководство по установке14Vodič za instalaciju14Inštalačná príručka14Priročnik za namestitev14Installationsguide14คู่มือการติดตั้ง14安裝指南 (繁體中文)18Кигиlит Кılаvuzu18Посібник зі встановлення18Нитон Dẫn Cài Đặt18                 | Installeringsveiledning         | 10 |
| Guia de Instalação14Ghid de instalare14Руководство по установке14Руководство по установке14Vodič za instalaciju14Inštalačná príručka14Priročnik za namestitev14Installationsguide14คู่มือการติดตั้ง14安裝指南 (繁體中文)18Кигиlит Кılavuzu18Посібник зі встановлення18Нибид Да́л Сài Đặt18                                       | Podręcznik instalacji           | 10 |
| Ghid de instalare14Руководство по установке14Vodič za instalaciju14Inštalačná príručka14Priročnik za namestitev14Installationsguide14คู่มือการติดตั้ง14安裝指南 (繁體中文)18Кигиlит Киачиги18Посібник зі встановлення18Нитов Dẫn Cài Đặt18                                                                                       | Guia de Instalação              | 14 |
| Руководство по установке14Vodič za instalaciju14Inštalačná príručka14Priročnik za namestitev14Installationsguide14คู่มือการติดตั้ง14安裝指南 (繁體中文)18Кигиlит Киачиги18Посібник зі встановлення18Нибид Да́л Са́і Đặt18                                                                                                    | Ghid de instalare               | 14 |
| Vodič za instalaciju14Inštalačná príručka14Priročnik za namestitev14Installationsguide14คู่มือการติดตั้ง14安裝指南 (繁體中文)18Кигиlит Киачиги18Посібник зі встановлення18Нитонд Dẫn Cài Đặt18                                                                                                    | Руководство по установке        | 14 |
| Inštalačná príručka14Priročnik za namestitev14Installationsguide14คู่มือการติดตั้ง14安裝指南 (繁體中文)18Кигиlит Киачиги18Посібник зі встановлення18Нитонд Dẫn Cài Đặt18                                                                                                    | Vodič za instalaciju            | 14 |
| Priročnik za namestitev14Installationsguide14คู่มือการติดตั้ง14安裝指南 (繁體中文)18Кигиlит Киlavuzu18Посібник зі встановлення18Нитонд Dẫn Cài Đặt18                                                                                                    | Inštalačná príručka             | 14 |
| Installationsguide14คู่มือการติดตั้ง14安裝指南 (繁體中文)18Кигиlит Киахии18Посібник зі встановлення18Нитонд Dẫn Cài Đặt18                                                                                                    | Priročnik za namestitev         | 14 |
| คู่มือการติดตั้ง 14<br>安裝指南 (繁體中文) 18<br>Кurulum Kılavuzu 18<br>Посібник зі встановлення 18<br>Нướng Dẫn Cài Đặt 18                                                                                                    | Installationsguide              | 14 |
| 安裝指南 (繁體中文) 18<br>Кигиlum Кılavuzu 18<br>Посібник зі встановлення 18<br>Ниớng Dẫn Cài Đặt 18                                                                                                    | ู คู่มือการติดตั้ง <sup>¯</sup> | 14 |
| Kurulum Kılavuzu18Посібник зі встановлення18Hướng Dẫn Cài Đặt18                                                                                                    | 安裝指南 (繁體中文)                     | 18 |
| Посібник зі встановлення 18<br>Hướng Dẫn Cài Đặt 18                                                                                                    | Kurulum Kılavuzu                | 18 |
| Hướng Dẫn Cài Đặt 18                                                                                                    | Посібник зі встановлення        | 18 |
|                                                                                                    | Hướng Dẫn Cài Đặt               | 18 |
| 26 دليل التركيب                                                                                                    | دليل التركيب                    | 26 |

Lea esto primero

#### Copyright and License

© 2008 Copyright Hewlett-Packard Development Company, L.P.

Reproduction, adaptation, or translation without prior written permission is prohibited, except as allowed under the copyright laws.

The information contained herein is subject to change without notice.

The only warranties for HP products and services are set forth in the express warranty statements accompanying such products and services. Nothing herein should be construed as constituting an additional warranty. HP shall not be liable for technical or editorial errors or omissions contained herein.

Edition 1, 3/2008

CB519-90901

#### Copyright et licence

© 2008 Copyright Hewlett-Packard Development Company, L.P.

Il est interdit de reproduire, adapter ou traduire ce manuel sans autorisation expresse par écrit, sauf dans les cas permis par les lois régissant les droits d'auteur.

Les informations contenues dans ce document sont sujettes à modification sans préavis.

Les seules garanties des produits et services HP sont exposées dans les clauses expresses de garantie fournies avec les produits ou services concernés. Le contenu de ce document ne constitue en aucun cas une garantie supplémentaire. HP ne peut être tenu responsable des éventuelles erreurs techniques ou éditoriales de ce document.

Edition 1, 3/2008

CB519-90901

#### Prawa autorskie i licencja

© 2008 Copyright Hewlett-Packard Development Company, L.P.

Powielanie, adaptacja lub tłumaczenie bez wcześniejszej pisemnej zgody jest zabronione, z wyjątkiem przypadków dozwolonych przez prawo autorskie.

Informacje zawarte w niniejszym dokumencie mogą ulec zmianie bez uprzedzenia.

Jedyna gwarancja, jakiej firma HP udziela na swoje produkty i usługi, jest wyraźnie opisana w umowie gwarancyjnej dostarczanej wraz z tymi produktami i usługami. Informacje zawarte w niniejszym dokumencie nie są podstawą do powstania jakichkolwiek dodatkowych świadczeń gwarancyjnych. Firma HP nie ponosi odpowiedzialności za pominięcia oraz błędy techniczne lub językowe, które mogą znajdować się w niniejszym dokumencie.

Edition 1, 3/2008

## CB519-90901

### 版权与许可

© 2008 Copyright Hewlett-Packard Development Company, L.P.

未经事先书面许可,严禁进行任何形式 的复制、改编或翻译,除非版权法另有 规定。 此处的信息如有更改,恕不另行通知。

HP 产品和服务的所有保修事项已在产品和服务所附带的保修声明中列出,此处内容不代表任何额外保修。 HP 公司 对此处任何技术性或编辑性的错误或遗漏概不负责。

Edition 1, 3/2008

CB519-90901

| <b>Preparation.</b> This package contains one HP duplex-printing accessory.                               | Remove the duplex-printing accessory from the box, and remove the packaging material.                            | Turn the product off.           |
|----------------------------------------------------------------------------------------------------|----------------------------------------------------------------------------------------------------|---------------------------------|
| <b>Préparation.</b> Cet emballage contient un accessoire d'impression recto verso HP.                     | Retirez l'accessoire d'impression recto verso<br>du carton et retirez le matériel d'emballage.                   | Mettez le produit hors tension. |
| Vorbereitung: Dieses Paket enthält<br>HP Zubehör für den Duplexdruck.                                     | Entfernen Sie das Zubehör für den<br>Duplexdruck aus dem Karton, und entfernen<br>Sie das Verpackungsmaterial.   | Schalten Sie das Gerät aus.     |
| <b>Operazioni preliminari.</b> La confezione<br>contiene un accessorio per la stampa fronte/<br>retro HP. | Estrarre l'accessorio per la stampa fronte/retro<br>dalla confezione e rimuovere il materiale di<br>imballaggio. | Spegnere il prodotto.           |
| <b>Preparación.</b> Este paquete contiene un accesorio de impresión dúplex HP.                            | Extraiga el accesorio de impresión dúplex de<br>la caja y retire el material de embalaje.                        | Apague el producto.             |
| Подготовка. Този пакет съдържа едно<br>приспособление за двустранен печат<br>на НР.                       | Извадете приспособлението за двустранен<br>печат от кутията и отстранете опаковъчния<br>материал.                | Изключете уреда.                |
| <b>准备工作。</b> 本包装包含一个 HP 双面<br>打印附件。                                                                       | 从包装箱中取出双面打印附件,然后<br>取出包装材料。                                                                                      | 关闭产品电源。                         |
| <b>Preparació.</b> Aquest paquet conté un accessori d'impressió dúplex d'HP.                              | Traieu l'accessori d'impressió dúplex de la<br>capsa i retireu el material d'embalatge.                          | Apagueu el producte.            |

2

Català

简体中文

English

Français

Deutsch

Italiano

Español

Български

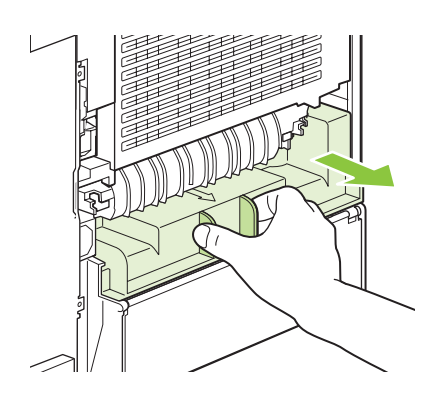

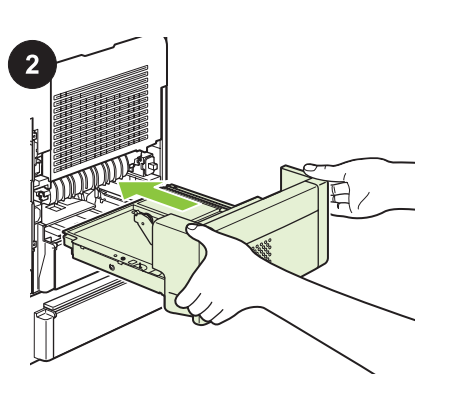

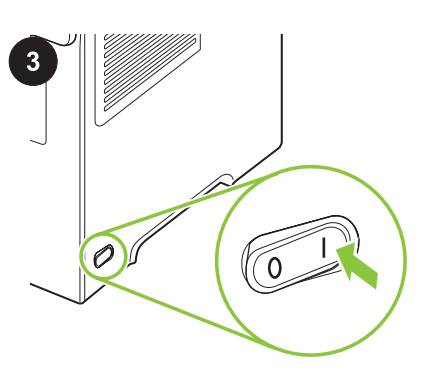

Prepare for printing. Turn the product on, and At the back of the product, pull the duplex-Installation. Push the duplex-printing accessory cover straight out to remove it. Save accessory straight in to the slot on the back of wait until **Ready** appears on the control-panel the cover so you can reinstall it if you remove the product. Push it in until it locks into place. display. the duplexer. Tirez le couvercle de l'accessoire d'impression Installation. Placez l'accessoire d'impression Préparation à l'impression. Mettez le produit recto verso à l'arrière du produit vers vous pour recto verso dans son emplacement à l'arrière sous tension et attendez que le message le retirer. Mettez-le de côté afin de le réinstaller du produit. Poussez-le jusqu'à ce qu'il Prêt apparaisse sur l'affichage du panneau de si vous retirez l'unité d'impression recto verso. s'enclenche. commande. Entfernen Sie an der Rückseite des Geräts die Einsetzen: Schieben Sie das Zubehör für den Vorbereiten auf das Drucken: Schalten Sie Abdeckung des Duplex-Zubehörs, indem Sie Duplexdruck in den Schacht auf der Rückseite das Gerät ein, und warten Sie, bis in der sie gerade herausziehen. Heben Sie die des Geräts, bis es einrastet. Bedienfeldanzeige Bereit angezeigt wird. Abdeckung auf, sodass Sie sie bei späterem Entfernen des Duplexers wieder einsetzen können. Installazione. Inserire l'accessorio per la Operazioni preliminari alla stampa. Sul retro del prodotto, estrarre il coperchio dell'accessorio per la stampa fronte/retro per stampa fronte/retro nell'alloggiamento situato Accendere il prodotto, quindi attendere fino a rimuoverlo. Conservare il coperchio per sul retro del prodotto e premere finché non quando sul display del pannello di controllo viene visualizzato Pronta. reinstallarlo quando si rimuove l'unità fronte/ scatta in posizione. retro. En la parte posterior del producto, tire en Instalación. Empuje el accesorio de impresión Prepárese para la impresión. Encienda el dirección horizontal de la cubierta del dúplex en dirección horizontal en la ranura en producto y espere a que aparezca Preparado accesorio de impresión dúplex para extraerlo. la parte posterior del producto. Empújelo hasta en el visor del panel de control. Conserve la cubierta para volver a instalarla en que encaje en su sitio. caso de que extraiga el accesorio de impresión dúplex. Монтиране. Пъхнете приспособлението за Подготовка за печат. Включете уреда и В задната част на уреда издърпайте капака на приспособлението за двустранен печат двустранен печат направо в гнездото в изчакайте, докато на дисплея на право към вас, за да го извадите. Запазете задната част на уреда. Натиснете го, докато контролния панел се появи Ready капака, тъй като може да го монтирате щракне на място. (Готовност). отново, ако махнете приспособлението за двустранен печат. 从产品后面,平直拉出双面打印附件 盖板以将其卸下。 保存好盖板,以便 在卸下双面打印器后重新安装该盖板。 安装。将双面打印附件平直推入产品 **准备打印。**打开产品电源, 等待直至 后面的插槽中。 控制面板显示屏上显示就绪。 一直向里推,直至其 卡入到位。

A la part posterior del producte, tireu de la coberta de l'accessori d'impressió dúplex cap enfora per treure-la. Conserveu la coberta per poder tornar a col·locar-la si retireu el comunicador dúplex.

**Instal·lació.** Empenyeu l'accessori d'impressió dúplex cap a la ranura que hi ha a la part posterior del producte. Empenyeu-lo fins que encaixi al seu lloc. **Per preparar la impressió.** Engegueu la impressora i espereu fins que aparegui **Ready** (A punt) a la pantalla del tauler de control.

Français

Deutsch

Italiano

Español

Бълга

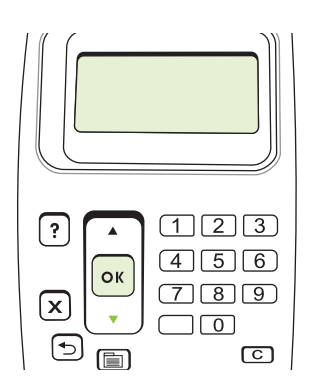

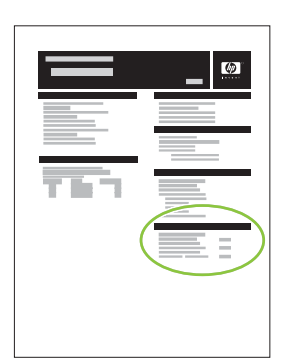

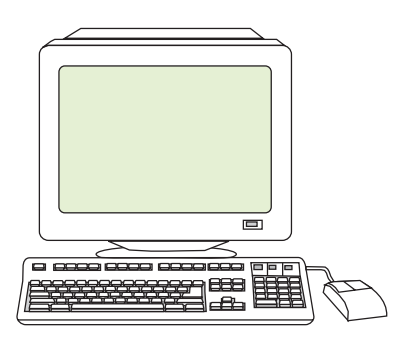

To verify that the installation is complete, print a configuration page. Press  $M_{ENU}$ , press  $\mathbf{\nabla}$  to highlight **INFORMATION**, and press **OK**. Press  $\mathbf{\nabla}$  to highlight **PRINT CONFIGURATION**, and press **OK**. Make sure that the configuration page lists the accessory as an installed option. If it is not listed, see the user guide on the product CD-ROM.

At your computer, configure the printer driver to recognize the accessory so you can use all the features. See the user guide on the product CD-ROM for more information.

Sur votre ordinateur, configurez le pilote de Pour vérifier que l'installation est terminée, Sur la page de configuration, assurez-vous l'imprimante afin qu'il reconnaisse l'accessoire imprimez une page de configuration. Appuyez que l'accessoire est considéré comme une sur MENU, puis sur ▼ pour mettre en et que vous puissiez utiliser toutes les options. option installée. Si ce n'est pas le cas, surbrillance INFORMATIONS, et enfin sur reportez-vous au guide de l'utilisateur sur le Pour plus d'informations, reportez-vous au OK. Appuyez sur ▼ pour mettre en surbrillance CD-ROM du produit. guide de l'utilisateur sur le CD-ROM du produit. IMPRIMER CONFIGURATION, puis sur OK. Um zu überprüfen, ob der Einbau erfolgreich Überprüfen Sie, ob das Zubehör auf der Konfigurieren Sie den Druckertreiber auf Ihrem war, drucken Sie eine Konfigurationsseite. Konfigurationsseite als installierte Option Computer so, dass das Zubehör erkannt wird Drücken Sie hierzu MENÜ, dann ▼, um aufgeführt wird. Ist dies nicht der Fall, finden und Sie alle Funktionen verwenden können. INFORMATIONEN auszuwählen, und Sie weitere Informationen im Benutzer-Weitere Informationen finden Sie im anschließend OK. Drücken Sie ▼, um handbuch auf der mitgelieferten CD-ROM. Benutzerhandbuch auf der mitgelieferten CD-KONFIGURATION DRUCKEN auszuwählen, ROM. und drücken Sie dann OK. Per verificare l'avvenuta installazione, Sul computer, configurare il driver della Verificare che l'accessorio sia presente stampare una pagina di configurazione. nell'elenco delle opzioni installate della pagina stampante in modo che riconosca l'accessorio Premere MENU, quindi ▼ per evidenziare di configurazione. In caso contrario, consultare e che tutte le funzioni siano disponibili. Per **INFORMAZIONI**, guindi OK. Premere ▼ per la guida dell'utente sul CD-ROM del prodotto. ulteriori informazioni, consultare la guida evidenziare STAMPA CONFIGURAZIONE, dell'utente sul CD-ROM del prodotto. quindi premere OK. Para verificar que la instalación ha finalizado, Compruebe que la página de configuración En su equipo, configure el controlador de la imprima una página de configuración. Pulse muestra el accesorio como opción instalada. impresora para que reconozca el accesorio. Menú seguido de V para resaltar Si no aparece, consulte la guía del usuario en Así podrá utilizar todas las funciones. Consulte **INFORMACIÓN** y, a continuación, pulse el CD-ROM del producto. la guía del usuario del CD-ROM del producto ACEPTAR. Pulse ▼ para resaltar IMPRIMIR para obtener más información. CONFIGURACIÓN y pulse ACEPTAR. От компютъра си конфигурирайте драйвера За да проверите дали инсталирането е Проверете дали в страницата с успешно, отпечатайте страница с конфигурацията това приспособление е на принтера, за да разпознава конфигурацията. Натиснете Мели (Меню), изредено като инсталирано. Ако не е, вижте приспособлението, така че да можете да , за да изберете INFORMATION ръководството за потребителя от използвате всички функции. Вж. (ИНФОРМАЦИЯ), и ОК. Натиснете ▼, за да ръководството за потребителя от компактдиска на уреда. изберете PRINT CONFIGURATION (ПЕЧАТ компактдиска на уреда за повече НАКОНФИГУРАЦИЯТА), и после ОК. информация. 要检查安装是否完成,请打印配置 页。按下<mark>菜单</mark>,然后按下▼以突出显 示**信息**,最后按下 OK。 按下▼以突 出显示**打印配置**,然后按下 OK。 在您的计算机上,配置打印机驱动程 序以识别附件,这样您就可以使用所 有功能了。有关更多用意,请参阅产 确保配置页将附件作为已安装选项列 出。如果未列出,请参阅产品 CD-ROM 上的《用户指南》。 品 CD-ROM 上的《用户指南》。

Per verificar que s'hagi completat la inst., imprimiu una pàg. conf. Premeu MENU (Menú), premeu ♥ per ressaltar INFORMATION (INFORMACIÓ) i OK. Premeu ♥ per ress. PRINT CONFIGURATION (IMPR. CONFIGURACIÓ) i OK. Assegureu-vos que a la pàgina de configuració hi aparegui l'accessori com una opció instal·lada. Si no hi apareix, consulteu la guia de l'usuari del CD-ROM del producte. A l'ordinador, configureu el controlador de la impressora perquè reconegui l'accessori i en pugueu utilitzar totes les característiques. Consulteu la guia de l'usuari del CD-ROM del producte per obtenir més informació.

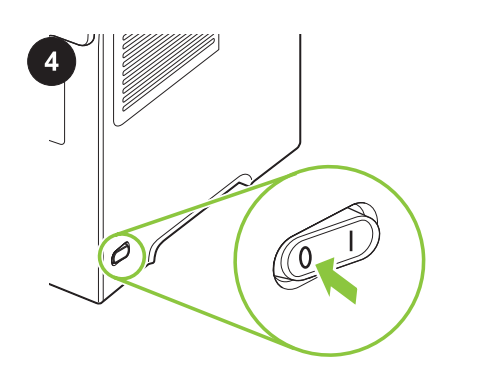

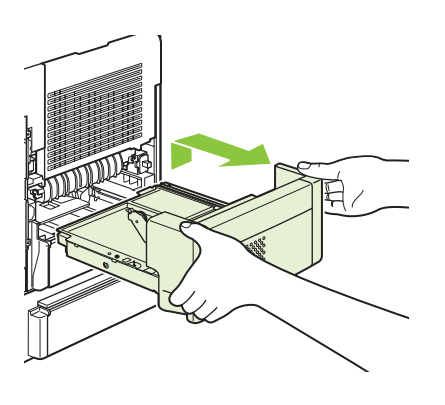

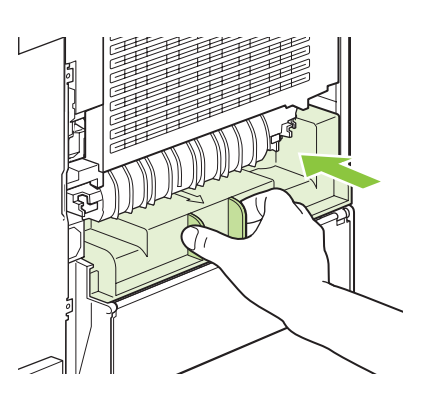

| English   | Remove the accessory. Turn the product off.            | Lift the duplex-printing accessory up and pull it straight out to remove it.                                     | Reinstall the duplex-accessory cover.                                 |
|-----------|--------------------------------------------------------|----------------------------------------------------------------------------------------------------|-----------------------------------------------------------------------|
| Français  | Retirez l'accessoire. Mettez le produit hors tension.  | Soulevez l'accessoire d'impression recto verso<br>et tirez-le vers vous pour le retirer.                         | Réinstallez le couvercle de l'accessoire<br>d'impression recto verso. |
| Deutsch   | Entfernen Sie das Zubehör. Schalten Sie das Gerät aus. | Entfernen Sie das Zubehör für den<br>Duplexdruck, indem Sie es anheben und<br>gerade aus dem Gerät herausziehen. | Bringen Sie die Duplex-Zubehörabdeckung<br>wieder an.                 |
| Italiano  | Rimozione dell'accessorio. Spegnere il prodotto.       | Sollevare l'accessorio per la stampa fronte/<br>retro e tirare verso di sé per rimuoverlo.                       | Reinstallare il coperchio dell'accessorio per la stampa fronte/retro. |
| Español   | Retire el accesorio. Apague el producto.               | Levante el accesorio de impresión dúplex y tire<br>de él en posición horizontal para extraerlo.                  | Vuelva a instalar la cubierta del accesorio de<br>impresión dúplex.   |
| Български | Сваляне на приспособлението. Изключете<br>уреда.       | Повдигнете приспособлението за<br>двустранен печат и го издърпайте право<br>към вас, за да го извадите.          | Монтирайте обратно капака на<br>приспособлението.                     |
| 简体中文      | <b>卸下附件。</b> 关闭产品电源。                                   | 向上提起双面打印附件,然后将其平<br>直拉出以便卸下。                                                                                     | 重新安装双面打印附件盖板。                                                         |
| ılà       | Per desinstal·lar l'accessori: Apagueu el producte.    | Aixequeu l'accessori d'impressió dúplex i tireu d'ell cap enfora per extreure'l.                                 | Torneu a col·locar la coberta de l'accessori<br>dúplex.               |

| <b>Priprema.</b> Ovaj paket sadrži jedan<br>HP dodatak za obostrani ispis.                    | Izvadite dodatak za obostrani ispis iz kutije i<br>skinite zaštitnu ambalažu.                            | Isključite uređaj.         |
|-----------------------------------------------------------------------------------------------|----------------------------------------------------------------------------------------------------|----------------------------|
| <b>Příprava:</b> Toto balení obsahuje jednu<br>duplexní jednotku HP.                          | Vyjměte duplexní jednotku z krabice a odstraňte veškerý balicí materiál.                                 | Vypněte zařízení.          |
| Klargøring. Denne pakke indeholder<br>ekstraudstyr til HP dupleksudskrivning.                 | Tag ekstraudstyret ud af æsken, og fjern pakkematerialet.                                                | Sluk for produktet.        |
| Voorbereiding. Deze verpakking bevat een<br>accessoire voor dubbelzijdig afdrukken van<br>HP. | Haal het accessoire voor dubbelzijdig<br>afdrukken uit de doos en verwijder het<br>verpakkingsmateriaal. | Zet het apparaat uit.      |
| <b>Ettevalmistus.</b> Selles komplektis on üks<br>HP dupleksprintimise tarvik.                | Eemaldage dupleksprintimise seade ja kogu<br>pakkematerjal karbist.                                      | Lülitage toode välja.      |
| <b>Valmistelu.</b> Tämä pakkaus sisältää yhden<br>HP:n kääntöyksikön.                         | Poista kääntöyksikkö pakkauksesta ja poista<br>pakkausmateriaalit.                                       | Katkaise laitteesta virta. |
| <b>Προετοιμασία.</b> Η συσκευασία αυτή περιέχει<br>ένα εξάρτημα εκτύπωσης διπλής όψης της ΗΡ. | Αφαιρέστε το εξάρτημα εκτύπωσης διπλής<br>όψης από το κουτί και αφαιρέστε τα υλικά<br>συσκευασίας.       | Σβήστε το προϊόν.          |
| <b>Előkészítés:</b> Ez a csomag egy darab<br>HP duplex egységet tartalmaz.                    | Vegye ki a duplex egységet a dobozból, és<br>távolítsa el a csomagolóanyagot.                            | Kapcsolja ki a készüléket. |

Hrvatski

Čeština

Dansk

Nederlands

Eesti

Suomi

Ελληνικά

Magyar

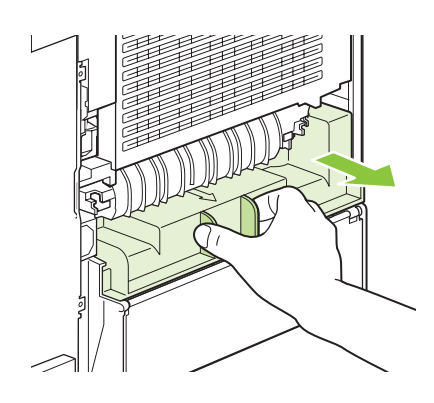

Na stražnjoj strani uređaja, povucite poklopac

ponovno postaviti u slučaju vađenja dodatka

Trek aan de achterkant van het apparaat de

klep van het accessoire voor dubbelzijdig

verwijderen. Bewaar de klep, zodat u deze

terug kunt plaatsen als u de duplexeenheid

tagaküljelt välja ja eemaldage see. Hoidke

Poista kääntöyksikön suojus laitteen takaa

vetämällä suoraan ulospäin. Säilytä suojus,

jotta voit asettaa sen takaisin paikalleen, jos

kaas alles, et saaksite selle dupleksseadme

afdrukken recht naar voren om dit te

Tõmmake dupleksseadme kaas toote

eemaldamisel uuesti paigaldada.

irrotat kääntöyksikön.

dodatka za obostrani ispis kako biste ga skinuli. Spremite poklopac kako biste ga mogli

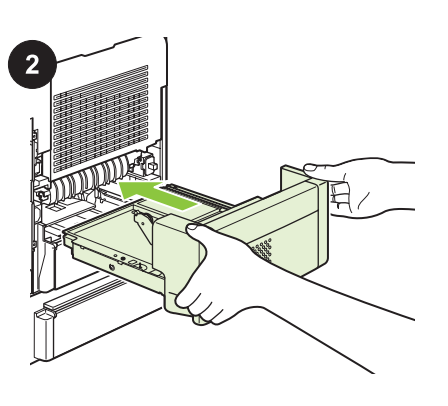

uređaja. Gurnite ga dok se ne zabravi.

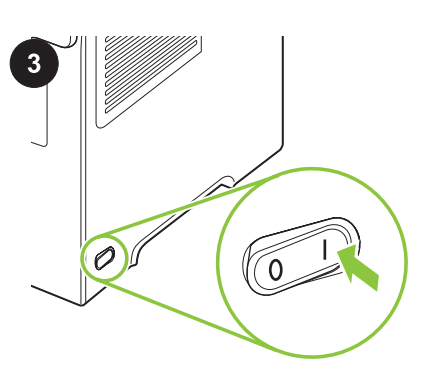

Priprema za ispis. Uključite uređaj i pričekajte Instalacija. Gurnite dodatak za obostrani ispis u za to predviđeno mjesto na stražnjoj strani da se na zaslonu upravljačke ploče pojavi Ready (Spreman).

za obostrani ispis. Ze zadní strany zařízení rovně vytáhněte kryt Instalace. Vsuňte duplexní jednotku rovně do Příprava na tisk. Zapněte zařízení a počkejte, duplexní jednotky. Kryt uložte, abyste jej mohli dokud se na ovládacím panelu nezobrazí otvoru na zadní straně zařízení. Zatlačte ji, po vyjmutí duplexní jednotky znovu dokud nezapadne na své místo. zpráva Připraveno. nainstalovat. På produktets bagside skal du fjerne Installation. Skub dupleksenheden lige ind på Klargøring til udskrivning. Tænd for produktet, tilbehørsdækslet ved at trække det lige ud. og vent på, at Klar vises på kontrolpanelets den tomme plads bag på produktet. Skub, indtil Behold tilbehørsdækslet, så det kan den er låst på plads. display. geninstalleres, hvis dupleksenheden fjernes.

> Installatie. Druk het accessoire voor dubbelzijdig afdrukken recht in de sleuf aan de achterkant van het apparaat. Druk zo ver dat het accessoire vastklikt.

Paigaldus. Vajutage dupleksprintimise tarvik otse toote taga olevasse pilusse. Lükake tarvikut, kuni see lukustub oma kohale.

Asennus. Työnnä kääntöyksikkö suoraan

laitteen takana olevaan liitäntäpaikkaan.

Työnnä sitä, kunnes se lukittuu.

στη θέση του.

Het afdrukken voorbereiden. Zet het product aan en wacht totdat Klaar op het display van het bedieningspaneel verschijnt.

Valmistuge printimiseks. Lülitage toode sisse ja oodake, kuni juhtpaneeli kuvale ilmub teade Ready (Valmis).

Tulostuksen valmisteleminen. Käynnistä laite ja odota, kunnes ohjauspaneelin näyttöön tulee teksti Valmis.

Εγκατάσταση. Ωθήστε το εξάρτημα Προετοιμασία εκτύπωσης. Ανάψτε το προϊόν εκτύπωσης διπλής όψης ευθεία μέσα στην και περιμένετε έως ότου εμφανιστεί στην οθόνη υποδοχή στο πίσω μέρος του προϊόντος. του πίνακα ελέγχου το μήνυμα Ready (Ετοιμο). Σπρώξτε το προς τα μέσα έως ότου ασφάλισει

> Előkészületek a nyomtatásra. Kapcsolia be a terméket, majd várja meg, míg megjelenik a kezelőpanel kijelzőjén az Üzemkész felirat.

Στο πίσω μέρος του προϊόντος, τραβήξτε το κάλυμμα του εξαρτήματος εκτύπωσης διπλής όψης ευθεία προς τα έξω για να το αφαιρέσετε. Κρατήστε το κάλυμμα, έτσι ώστε να μπορέσετε να το επανατοποθετήσετε αν αφαιρέσετε το

A termék hátulján távolítsa el a duplex egység fedelét úgy, hogy egyenesen meghúzza kifelé. Őrizze meg a fedelet, hogy vissza tudja majd helyezni, ha eltávolítja a duplexert.

εξάρτημα εκτύπωσης διπλής όψης.

nyílásba tolja be egyenesen a duplex egységet. Addig tolja, amíg a helyére nem kattan.

Telepítés. A termék hátulján található

verwijdert.

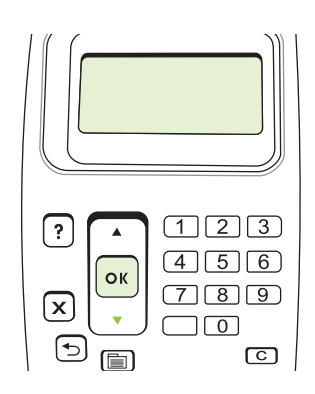

Kako biste provjerili je li instalacija gotova,

ispišite stranicu s konfiguracijom. Pritisnite

INFORMATION (Informacije), a zatim OK.

CONFIGURATION (Ispis konfiguracije), a

Pritisnite V kako biste istaknuli PRINT

Instalaci ověřte vytisknutím stránky

tlačítkem V zvýrazněte položku

konfigurace. Stiskněte tlačítko NABÍDKA,

INFORMACE a stiskněte tlačítko OK.

Tlačítkem ▼ zvýrazněte možnost TISK

KONFIGURACE. Poté stiskněte tlačítko OK.

Udskriv en konfigurationsside for at bekræfte

at installationen er fuldført. Tryk på MENU, Tryk

på ▼ for at fremhæve INFORMATION, og tryk

controleren of de installatie is voltooid. Druk op

CONFIGURATIE AFDRUKKEN te markeren

på OK. Tryk på ▼ for at markere UDSKRIV

KONFIGURATION, og tryk på OK.

Druk een configuratiepagina af om te

MENU, druk op ▼ om INFORMATIE te

en druk op OK.

markeren en druk op OK. Druk op ▼ om

Lõpliku paigalduse tõendamiseks printige

vajutage **V**, et esile tõsta **INFORMATION** 

tõsta **PRINT CONFIGURATION** (Prindikonfiguratsioon) ja vajutage OK.

konfiguratsioonileht. Vajutage MENU (Menüü),

(Teave) ja vajutage OK. Vajutage ▼, et esile

zatim OK

MENU (Izbornik), zatim V kako biste označili

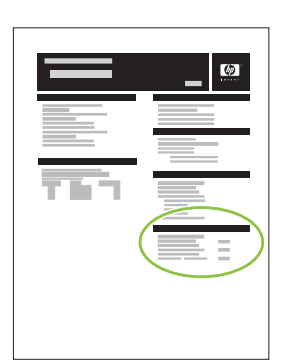

Provjerite je li na stranici s konfiguracijom kao instalirana opcija naveden dodatak. Ako jest, pregledajte korisnički vodič na CD-u uređaja.

Zkontrolujte, zda je na konfigurační stránce uvedeno nově nainstalované příslušenství. Není-li uvedeno, vyhledejte informace v uživatelské příručce k zařízení na disku CD-ROM.

Kontroller, at konfigurationsside viser tilbehøret som en installerbart ekstraudstyr. Hvis det ikke vises, skal du læse brugervejledningen på produkt-cd'en.

Controleer of de configuratiepagina het

accessoire als geïnstalleerde optie vermeldt.

rom als het accessoire niet wordt herkend.

Veenduge, et konfiguratsioonileht nimetaks

ole nimetatud, vaadake toote CD-ROM-i

kasutusjuhendit.

lisatarvikut paigaldatud suvandina. Kui seda ei

Raadpleeg de gebruikershandleiding op de cd-

V počítači nakonfigurujte ovladač tiskárny tak, aby příslušenství rozpoznal a mohli jste využívat veškeré funkce. Další informace najdete v uživatelské příručce k zařízení na disku CDROM.

Konfigurer printerdriveren på din computer, så den genkender tilbehøret, så du kan bruge alle funktionerne. Der er yderligere oplysninger i brugervejledningen på produkt-cd'en.

Configureer op uw computer de printerdriver om het geïnstalleerde accessoire te herkennen, zodat u alle functies kunt gebruiken. Zie voor meer informatie de gebruikershandleiding op de cd-rom.

Konfigureerige arvutis printeridraiver lisatarvikut ära tundma, et kõiki funktsioone kasutada saaks. Lisateabe saamiseks vaadake kasutusjuhendit toote CD-ROM-ilt.

Määritä tulostinohjain tietokoneesta tunnistamaan lisävaruste, jotta voit käyttää sen kaikkia ominaisuuksia. Lisätietoja on laitteen CD-levyn käyttöoppaassa.

Στον υπολογιστή σας, διαμορφώστε το πρόγραμμα οδήγησης εκτυπωτή ώστε να αναγνωρίζει το εξάρτημα, για να μπορείτε να χρησιμοποιείτε όλες τις δυνατότητες. Για περισσότερες πληροφορίες, δείτε τον οδηγό χρήσης στο CD-ROM του προϊόντος.

A számítógépen konfigurálja úgy a nyomtatóillesztőprogramot, hogy az felismerje a tartozékot, így az összes funkció használható legyen. A további tudnivalókat a termék CD-ROM-lemezén található felhasználói kézikönyvben olvashatja el.

| Voit tarkistaa asennuksen tulostamalla<br>asetussivun. Paina VALIKKo-painiketta, korosta<br>▼-painikkeella TIEDOT ja paina OK-<br>painiketta. Korosta ▼-painikkeella TULOSTA<br>ASETUKSET ja paina OK-painiketta.                                                                                              | Varmista, että lisävaruste näkyy asetussivulla<br>asennettuna lisävarusteena. Jos se ei ole<br>luettelossa, katso lisätietoja laitteen CD-levyn<br>käyttöoppaasta.                                      |
|----------------------------------------------------------------------------------------------------|----------------------------------------------------------------------------------------------------|
| Εκτυπώστε μια σελίδα διαμόρφωσης για να<br>βεβαιωθείτε ότι η εγκατάσταση ολοκληρώθηκε.<br>Πατήστε ΜΕΝυ (Μενού), πατήστε ▼ για να<br>επισημάνετε το <b>INFORMATION</b><br>(Πληροφορίες) και πατήστε OK. Πατήστε ▼ για<br>να επισημάνετε το <b>PRINT CONFIGURATION</b><br>(Διαμόρφωση εκτύπωσης) και πατήστε OK. | Βεβαιωθείτε ότι το εξάρτημα αναφέρεται ως<br>εγκατεστημένη επιλογή στη σελίδα<br>διαμόρφωσης. Εάν δεν αναφέρεται, δείτε τον<br>οδηγό χρήσης στο CD-ROM του προϊόντος.                                   |
| A telepítés ellenőrzéséhez nyomtasson ki egy<br>konfigurációs oldalt. Nyomja meg a MENÜ<br>gombot, a ▼ gombbal jelölje ki az<br>INFORMÁCIÓ elemet, és nyomja meg az OK<br>gombot. A ▼ gombbal jelölje ki a<br>KONFIGURÁCIÓ NYOMTATÁSA elemet, és<br>nyomja meg az OK gombot.                                   | Győződjön meg róla, hogy a konfigurációs<br>oldalon szerepel a tartozék a telepített opciók<br>között. Ha nem szerepel a listán, lásd a termék<br>CD-ROM-lemezén található felhasználói<br>kézikönyvet. |

8

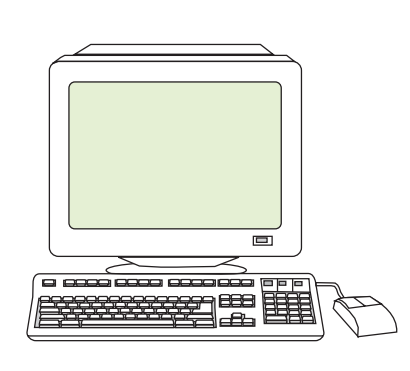

Na računalu konfigurirajte upravljački program

pisača tako da prepoznaje dodatak kako biste

informacija potražite u korisničkom vodiču na

mogli koristiti sve njegove značajke. Više

CD-u uređaja.

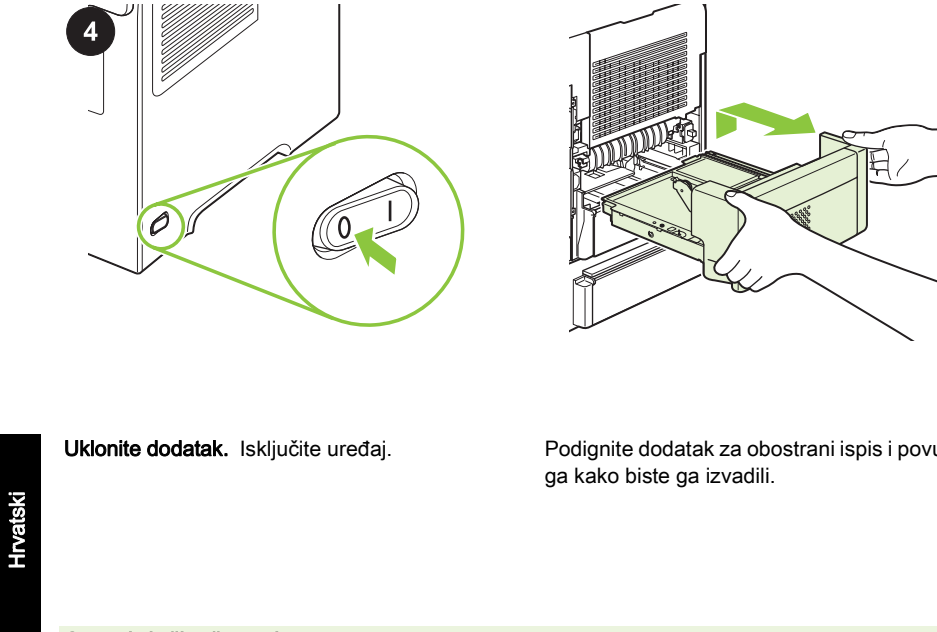

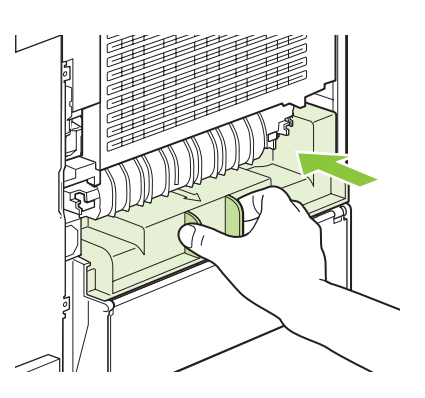

| Uklonite dodatak. Isključite uređaj.                 | Podignite dodatak za obostrani ispis i povucite<br>ga kako biste ga izvadili.                                            | Ponovno postavite poklopac dodatka za<br>obostrani ispis.                     |
|------------------------------------------------------|----------------------------------------------------------------------------------------------------|-------------------------------------------------------------------------------|
| Odebrání příslušenství. Vypněte zařízení.            | Nadzvedněte duplexní jednotku a rovně ji<br>vytáhněte ven.                                                               | Znovu nainstalujte kryt duplexní jednotky.                                    |
| Fjern tilbehøret. Sluk for produktet.                | Løft dupleksenheden op, og fjern den ved at<br>trække den lige ud.                                                       | Sæt tilbehørsdækslet på igen.                                                 |
| Het accessoire verwijderen. Zet het apparaat<br>uit. | Til het accessoire voor dubbelzijdig afdrukken<br>omhoog. Trek het accessoire recht naar voren<br>om dit te verwijderen. | Installeer de klep van het accessoire voor<br>dubbelzijdig afdrukken opnieuw. |
| Eemaldage tarvik. Lülitage toode välja.              | Tõstke dupleksprintimise tarvik üles, tõmmake<br>see sirgelt välja ja eemaldage.                                         | Paigaldage uuesti duplekstarviku kaas.                                        |
| Irrota lisävaruste. Katkaise laitteesta virta.       | Irrota kääntöyksikkö nostamalla sitä suoraan<br>ylös- ja ulospäin.                                                       | Asenna kääntöyksikön suojus takaisin<br>paikalleen.                           |
| <b>Αφαίρεση του εξαρτήματος.</b> Σβήστε το προϊόν.   | Σηκώστε το εξάρτημα εκτύπωσης διπλής όψης<br>προς τα επάνω και τραβήξτε το ευθεία προς τα<br>έξω για να το αφαιρέσετε.   | Επανατοποθετήστε το κάλυμμα του<br>εξαρτήματος εκτύπωσης διπλής όψης.         |

A tartozék eltávolítása. Kapcsolja ki a készüléket.

Emelje fel a duplex egységet, és egyenesen kihúzva távolítsa el.

Helyezze vissza a duplex egység fedelét.

Čeština

Dansk

Nederlands

Eesti

Suomi

Ελληνικά

| <b>Persiapan.</b> Kemasan ini berisi satu aksesori pencetakan dupleks HP.                                   | Keluarkan pengumpan aksesori pencetakan<br>dupleks dari kotaknya dan lepas bahan<br>kemasan.     | Matikan produk.     |
|----------------------------------------------------------------------------------------------------|--------------------------------------------------------------------------------------------------|---------------------|
| <b>準備</b> :このパッケージには、HP 両面印刷アク<br>セサリが 1 つ含まれています。                                                          | 両面印刷アクセサリを箱から取り出し、梱包<br>材を取り除きます。                                                                | プリンタの電源を切ります。       |
| <b>Дайындау.</b> Бұл қаптамада бір НР дуплексті<br>басып шығару қондырғысы бар.                             | Дуплексті басып шығару қондырғысын<br>қораптан шығарып, қаптау материалдарын<br>алып тастаңыз.   | Бұйымды өшіріңіз.   |
| <b>준비.</b> 이 패키지에는 HP 양면 인쇄 부속품이 들<br>어 있습니다.                                                               | 상자에서 양면 인쇄 부속품을 꺼내고 포장재를<br>제거합니다.                                                               | 제품의 전원을 끕니다.        |
| <b>Sagatavošana.</b> Šis iesaiņojums satur<br>HP divpusējās drukāšanas papildpiederumu.                     | Izņemiet divpusējās drukāšanas<br>papildpiederumu no kastes un izņemiet<br>iepakojuma materiālu. | Izslēdziet iekārtu. |
| <b>Parengimas.</b> Šiame pakete yra vienas<br>HP dvipusio spausdinimo priedas.                              | lšimkite dvipusio spausdinimo priedą iš dėžės<br>ir pašalinkite pakavimo medžiagas.              | lšjunkite gaminį.   |
| <b>Klargjøring.</b> Denne pakken inneholder<br>HP ekstrautstyr for tosidig utskrift.                        | Fjern ekstrautstyret for tosidig utskrift fra<br>esken, og fjern emballasjen.                    | Slå av produktet.   |
| <b>Przygotowanie:</b> Niniejsze opakowanie<br>zawiera dodatkowy moduł drukowania<br>dwustronnego (dupleks). | Wyjmij moduł dupleks z opakowania i usuń<br>materiał pakunkowy.                                  | Wyłącz urządzenie.  |

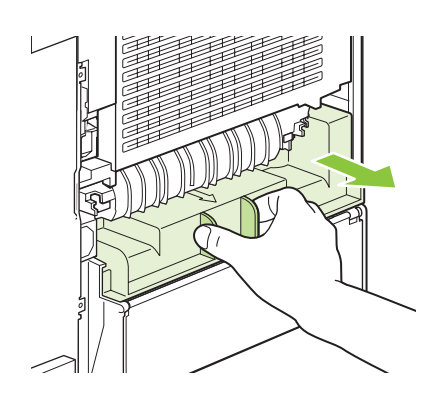

Bahasa Indo

한국어

Latviski

iativ

Norsk

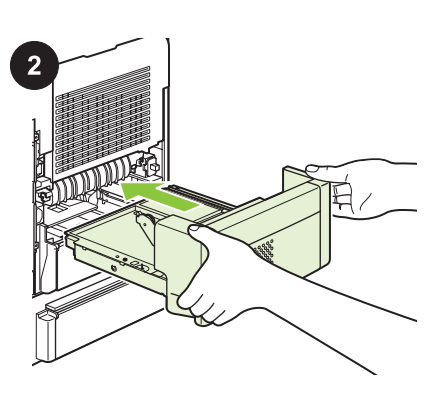

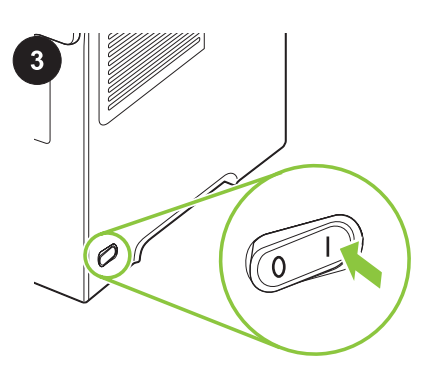

Siapkan untuk mencetak. Hidupkan produk Di bagian belakang produk, tarik lurus keluar Pemasangan. Dorong lurus aksesori tutup aksesori dupleks untuk pencetakan dupleks ke dalam slotnya pada dan tunggu hingga Ready [Siap] muncul pada mengeluarkannya. Simpan tutup tersebut agar bagian belakang produk. Dorong hingga layar panel kontrol. Anda dapat memasangnya kembali jika terkunci pada tempatnya. melepas duplekser. プリンタの背面に付いている両面印刷アクセ 取り付け:プリンタの背面から、両面印刷ア 印刷の準備:プリンタの電源を入れ、プリン タのコントロール パネルに [印刷可能] と表 サリ カバーを、まっすぐに引いて取り外しま クセサリをまっすぐに押し込み、 所定の位置 す。 このカバーは、後で両面印刷アクセサリ でロックします。 示されるまで待ちます。 を取り外したときに再び取り付けられるよ う、保管しておきます。 Өнімнің артқы жағындағы дуплексті басып Орнату. Дуплексті басып шығару Басып шығаруға дайындау. Бұйымды қосып, **Ready** (Дайын) жазуы басқару шығару қондырғысының қақпағын шешіп қондырғысын өнімнің артқы жағындағы ұяға тік итеріп кіргізіңіз. Ол орнына берік алып, шешіп алу үшін тік тартыңыз. панеліне шыққанша күтіңіз. Дуплексті басып шығару қондырғысын отырғанша итерініз. шешу жағдайында орнына қайтару үшін қақпақты сақтап қойыңыз. 제품 뒷면에서 양면 부속품 덮개를 잡아 당겨 설치. 제품 뒷면의 슬롯에 양면 인쇄 부속품을 인쇄 준비. 제품을 켜고, 제어판 디스플레이에 완전히 분리합니다. 듀플렉서 분리 시 다시 설 똑바로 밀어 넣습니다. 제대로 고정될 때까지 준비가 나타날 때까지 기다리십시오. 치할 수 있도록 덮개를 보관해 두십시오. 밀어 넣습니다. Sagatavošanās drukāšanai. Ieslēdziet iekārtu Lai to noņemtu, iekārtas aizmugurē velciet lerīkošana. Iebīdiet abpusējās drukāšanas divpusējās drukāšanas papildpiederuma vāku papildpiederumu tieši atverē iekārtas un pagaidiet, līdz vadības panela displejā taisni uz āru. Saglabājiet šo vāku, lai varētu to aizmugurē. Iebīdiet to, līdz tas fiksējas vietā. parādās uzraksts Ready (Gatavs). ierīkot no jauna, ja noņemiet divpusējās drukāšanas papildpiederumu. Patraukite galinėje gaminio dalyje esantį [rengimas. [stumkite dvipusio spausdinimo Parenkite spausdinti. ljunkite gaminį ir dvipusio spausdinimo priedo dangtį, kad jį priedą tiesiai į angą, esančią galinėje gaminio palaukite, kol valdymo pulto ekrane atsiras nuimtumėte. Pasilikite dangtį, kad galėtumėte dalyje. Stumkite, kol užsifiksuos reikiamoje užrašas Ready (parengta). ji vėl uždėti, jei pašalinsite dvipusio vietoje. spausdinimo priedą. For å fjerne dekselet for tosidigenheten på Installering. Skyv ekstrautstyret for tosidig Klargjøre for utskrift. Slå på produktet, og vent baksiden av produktet trekker du det rett ut. utskrift rett inn i sporet på baksiden av til Klar vises i kontrollpanelvinduet. Spar på dekselet, slik at du kan sette det på produktet. Skyv det inn til det låses på plass. plass igjen hvis du vil fjerne tosidigenheten. Moduł dupleks znajduje się w tylnej części

ją zdjąć z modułu. Osłonę należy zachować w celu jej ponownego użycia w przypadku odłączenia modułu.

urządzenia. Pociągnij prosto jego osłonę, aby

**Instalacja:** Umieść moduł dupleks w otworze znajdującym się w tylnej części urządzenia. Popchnij akcesorium do momentu jego zablokowania na miejscu. Przygotowanie do drukowania: Włącz urządzenie i zaczekaj, aż na wyświetlaczu panelu sterowania pojawi się komunikat Gotowe.

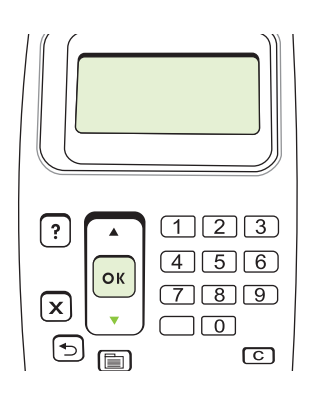

Untuk memastikan bahwa pemasangan telah

**INFORMATION** [INFORMASI], dan tekan OK.

**CONFIGURATION** [CETAK KONFIGURASI],

selesai, cetak halaman konfigurasi. Tekan

MENU, tekan ▼ untuk menyorot

Tekan ▼ untuk menyorot PRINT

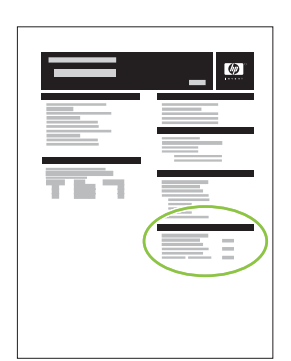

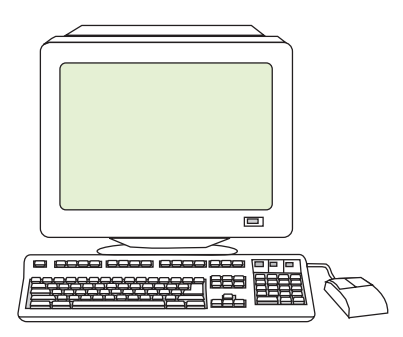

Pastikan bahwa halaman konfigurasi mencantumkan aksesori tersebut sebagai sebuah opsi yang terpasang. Jika tidak tercantum, lihat panduan pengguna pada CD-ROM produk.

設定ページで、該当するアクセサリが取り付

け済みオプションとして表示されることを確

認します。 表示されない場合は、プリンタに

付属の CD-ROM に収録されているユーザーズ

Конфигурациялау бетінде орнатылған

көз жеткізіңіз. Егер тізімде берілмесе,

пайдаланушы нұсқаулығын қараңыз.

бұйымның ықшам дискісіндегі

опция ретінде керек-жарақтың берілгеніне

인쇄한 구성 페이지에 부속품이 설치 옵션으로

나타나는지 확인합니다. 부속품이 없다면, 제

품 CD-ROM 의 사용 설명서를 참조하십시오.

ガイドを参照してください。

dan tekan OK. 取り付けが完了したことを確認するには、設 定ページを印刷します。 メニュー を押し、 ▼ を押して [情報] をハイライトし、OK を 押します。 ▼ を押して [設定の印刷] をハ イライトし、OK を押します。

Орнатылғанын тексеру үшін конф. бетін басып шығарыңыз. Мем∪ (Мәзір) түймесін, INFORMATION (АҚПАРАТ) ерекшелеу үшін ▼ және ОК басыңыз. PRINT CONFIGURATION (БАСЫП ШЫҒАРУ КОНФИГУРАЦИЯСЫ) ерекшелеу үшін ▼ түймесін және ОК басыңыз. 설치가 끝났는지 확인하려면, 구성 페이지를 인 쇄합니다. 메뉴를 누르고 ▼을 눌러 정보를 강 조표시한 뒤 ОК 를 누릅니다. ▼을 눌러 구성 인 쇄를 강조 표시한 뒤 ОК 를 누릅니다.

pomocą V podświetl DRUKUJ

KONFIGURACJĘ i naciśnij OK.

| Lai pārliecinātos, ka ierīkošana veikta pareizi,<br>izdrukājiet konfigurācijas lapu. Nospiediet<br>MENU (Izvēlne), nospiediet ♥, lai izgaismotu<br>INFORMATION (Informācija), pēc tam<br>nospiediet OK (Labi). Nospiediet ♥, lai izceltu<br>PRINT CONFIGURATION (Drukāt<br>konfigurāciju), pēc tam nospiediet OK (Labi). | Pārliecinieties, vai papildpiederums<br>konfigurācijas lapā uzskaitīts kā instalēta<br>opcija. Ja tas nav minēts, skatiet iekārtas<br>kompaktdiskā iekļauto lietošanas<br>rokasgrāmatu. |
|----------------------------------------------------------------------------------------------------|----------------------------------------------------------------------------------------------------|
| Norėdami patikrinti, ar įrengimas baigtas,<br>išspausdinkite konfigūravimo puslapį.<br>Paspauskite MENU (meniu), paspauskite ▼ ir<br>pažymėkite INFORMATION (informacija),<br>tada OK (gerai). Paspauskite ▼ ir pažymėkite<br>PRINT CONFIGURATION (spausdinti<br>konfigūraciją), tada OK (gerai).                        | Įsitikinkite, ar konfigūracijos puslapyje priedas<br>nurodytas kaip sumontuota parinktis. Jeigu jis<br>nenurodytas, žr. vartotojo vadovą gaminio CD-<br>ROM diske.                      |
| Hvis du vil bekrefte at installasjonen er fullført,<br>kan du skrive ut en konfigurasjonsside. Trykk<br>på MENY, trykk på ▼ for å utheve<br>INFORMASJON, og trykk deretter på OK.<br>Trykk på ▼ for å utheve SKRIV UT<br>KONFIGURASJON, og trykk på OK.                                                                  | Kontroller at konfigurasjonssiden viser<br>ekstrautstyret som et installert alternativ. Hvis<br>det ikke vises, kan du se i brukerhåndboken på<br>produktets CD-ROM.                    |
| By sprawdzić, czy instalacja jest zakończona,<br>wydrukuj stronę konfiguracyjną. Naciśnij<br>MENU, a następnie za pomocą przycisku ▼<br>podświetl <b>INFORMACJE</b> i naciśnij OK. Za                                                                                                    | Upewnij się, że wyposażenie dodatkowe jako<br>oznaczone na stronie konfiguracji jako<br>zainstalowane. Jeśli nie ma go na stronie,<br>zobacz podręcznik użytkownika na dysku            |

Di komputer Anda, konfigurasilah driver printer untuk mengenali aksesori tersebut agar Anda dapat menggunakan semua fiturnya. Lihat panduan pengguna pada CD-ROM produk untuk informasi lebih lanjut.

コンピュータで、アクセサリが認識されるよ うにプリンタ ドライバを設定し、すべての機 能が使用できるようにします。 詳細は、プリ ンタに付属の CD-ROM に収録されているユー ザーズ ガイドを参照してください。

Барлық мүмкіндіктерді пайдалана алуыңыз үшін керек-жарақтарды тануға компьютеріңізде принтер драйверін конфигурациялаңыз. Толық ақпарат алу үшін бұйымның ықшам дискісіндегі пайдаланушы нұсқаулығын қараңыз.

컴퓨터에서 부속품을 인식하도록 프린터 드라 이버를 구성하면 모든 기능을 사용할 수 있습니 다. 자세한 정보는 제품 CD-ROM 의 사용 설명 서를 참조하십시오.

Datorā konfigurējiet printera draiveri atpazīt papildpiederumu, lai jūs varētu izmantot visas pieejamās funkcijas. Plašāku informāciju skatiet iekārtas kompaktdiskā iekļautajā lietošanas rokasgrāmatā.

Savo kompiuteryje sukonfigūruokite spausdintuvo tvarkyklę taip, kad ji atpažintų priedą ir jūs galėtumėte naudoti visas jo funkcijas. Daugiau informacijos žr. CD-ROM diske esančiame vartotojo vadove.

På datamaskinen konfigurerer du skriverdriveren til å gjenkjenne ekstrautstyret, slik at du kan bruke alle funksjonene. Hvis du vil ha mer informasjon, kan du se i brukerhåndboken på produktets CD-ROM.

Skonfiguruj sterownik drukarki w komputerze, aby wyposażenie dodatkowe było rozpoznawane w celu umożliwienia korzystania ze wszystkich funkcji. Więcej informacji można znaleźć w podręczniku użytkownika na dysku CD-ROM urządzenia.

CD-ROM urządzenia.

| Lepaskan aksesori. Matikan produk.                             | Angkat aksesori pencetakan dupleks ke atas<br>kemudian tarik untuk melepaskannya.               | Pasang kembali tutup aksesori dupleks.                           |
|----------------------------------------------------------------|-------------------------------------------------------------------------------------------------|------------------------------------------------------------------|
| <b>アクセサリの取り外し</b> :プリンタの電源を切<br>ります。                           | 両面印刷アクセサリを持ち上げてまっすぐに<br>引き出し、プリンタから取り外します。                                                      | 両面印刷アクセサリ カバーを元通りに取り付<br>けます。                                    |
| <b>Керек-жарақтарды алыңыз</b> . Бұйымды<br>өшіріңіз.          | Дуплекстеушіні ажыратып алу үшін оны<br>жоғары көтеріп, тартыңыз.                               | Дуплекстеушінің қақпағын қайта<br>орнатыңыз.                     |
| <b>부속품을 분리합니다.</b> 제품의 전원을 끕니다.                                | 양면 인쇄 부속품을 들어 올려 완전히 분리합니<br>다.                                                                 | 양면 부속품 덮개를 다시 설치합니다.                                             |
| Noņemiet papildpiederumu. Izslēdziet iekārtu.                  | Lai to izvilktu, paceliet divpusējās drukāšanas<br>papildpiederumu un velciet to taisni uz āru. | Uzlieciet atpakaļ divpusējās drukāšanas<br>papildpiederuma vāku. |
| <b>Nuimkite priedą.</b> Išjunkite gaminį.                      | Pakelkite dvipusio spausdinimo priedą ir<br>patraukite tiesiai, kad išimtumėte.                 | Vėl uždėkite dvipusio spausdinimo priedo<br>dangtį.              |
| Fjern ekstrautstyret. Slå av produktet.                        | Løft ekstrautstyret for tosidig utskrift opp, og<br>dra det rett ut for å fjerne det.           | Sett på det dekselet for tosidigenheten igjen.                   |
| <b>Demontaż wyposażenia dodatkowego.</b><br>Wyłącz urządzenie. | Unieś modułu drukowania dwustronnego i<br>pociągnij prosto, aby wyjąć go z urządzenia.          | Załóż osłonę modułu.                                             |

Polski

Norsk

日本語 Bahasa Indonesia

Казак

한국어

Lietuviškai

| <b>Preparação:</b> Esse pacote contém um acessório de impressão dúplex HP .                       | Remova o acessório de impressão dúplex da caixa e o material de embalagem.                                      | Desligue o produto. | Portugues   |
|---------------------------------------------------------------------------------------------------|----------------------------------------------------------------------------------------------------|---------------------|-------------|
| <b>Pregătire.</b> Acest pachet conține un accesoriu pentru imprimare duplex HP.                   | Scoateți accesoriul pentru imprimare duplex<br>din cutie și îndepărtați materialele de<br>ambalare.             | Opriți produsul.    | Româna      |
| Подготовка. В упаковке находится одно<br>дополнительное устройство НР для<br>двусторонней печати. | Извлеките дополнительное устройство НР<br>для двусторонней печати из коробки и<br>удалите упаковочный материал. | Выключите изделие.  | Русский     |
| <b>Priprema.</b> U ovom paketu nalazi se jedna<br>HP jedinica za dvostrano štampanje.             | Izvadite jedinicu za dvostrano štampanje iz<br>kutije i uklonite materijal za pakovanje.                        | Isključite uređaj.  | Srpski      |
| <b>Príprava.</b> Toto balenie obsahuje jedno<br>príslušenstvo na obojstrannú tlač značky HP.      | Príslušenstvo na obojstrannú tlač vyberte zo<br>škatule a odstráňte baliaci materiál.                           | Produkt vypnite.    | Slovenčina  |
| <b>Priprava.</b> Ta paket vsebuje eno HP-jevo enoto za obojestransko tiskanje.                    | Vzemite enoto za obojestransko tiskanje iz<br>škatle in odstranite embalažo.                                    | Izklopite napravo.  | Slovenščina |
| Förberedelser: Den här förpackningen<br>innehåller ett HP-tillbehör för dubbelsidig<br>utskrift.  | Ta ut tillbehöret för dubbelsidig utskrift ur kartongen och ta bort förpackningsmaterialet.                     | Stäng av produkten. | Svenska     |
| <b>การประกอบ</b> หีบห่อนี้ประกอบด้วยอุปกรณ์เสริม<br>สำหรับพิมพ์งานสองด้านของ HP หนึ่งชุด          | นำอุปกรณ์เสริมสำหรับพิมพ์งานสองด้านออกมา<br>จากกล่องและแกะวัสดุห่อหุ้มออก                                       | ปิดเครื่องพิมพ์     | ไทย         |

14

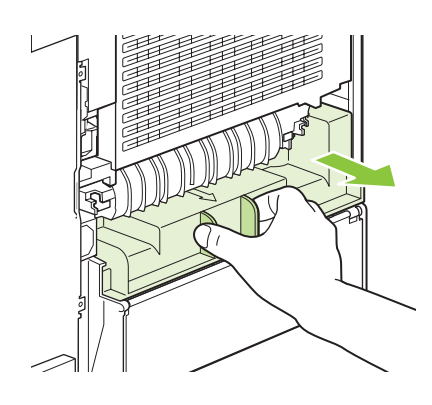

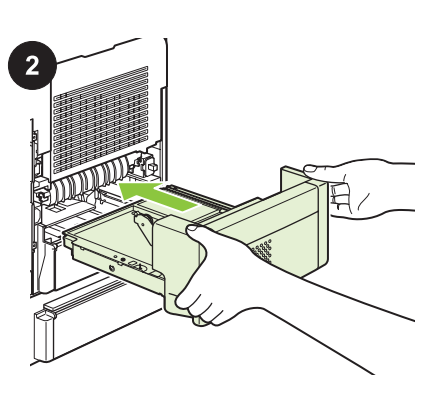

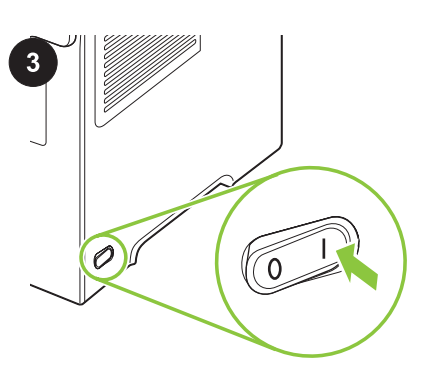

Na parte posterior do produto, puxe a tampa do acessório de impressão dúplex para removê-la. Guarde a tampa para que possa reinstalá-la se a unidade dúplex for removida. **Instalação:** Empurre o acessório de impressão dúplex diretamente para o slot na parte de trás do produto. Empurre-o até estar travado corretamente.

Instalare. Împingeți accesoriul pentru

fixează în poziție.

imprimare duplex direct în slotul din partea

posterioară a produsului. Apăsati-l până se

**Para preparar a impressão:** Ligue o produto e aguarde que o aviso **Pronto** apareça no visor do painel de controle.

Pregătirea pentru imprimare. Porniți produsul

și așteptați până când pe ecranul panoului de

control se afisează Ready (Gata).

| În partea posterioară a produsului, trageți drept<br>capacul pentru accesoriu de imprimare duplex<br>pentru a-l extrage. Păstrați capacul pentru a-l<br>putea reinstala dacă îndepărtați dispozitivul de<br>imprimare duplex. |
|----------------------------------------------------------------------------------------------------|
| Чтобы снять расположенную сзади изделия крышку дополнительного устройства                                                                                                    |

двусторонней печати, потяните ее на себя.

Sa zadnje strane uređaja, povucite poklopac

jedinice za dvostrano štampanje pravo ka sebi

da biste ga uklonili. Sačuvajte ovaj poklopac da

biste mogli da ga vratite ako uklonite jedinicu

Сохраните крышку; ее можно будет

установить заново после снятия

za dvostrano štampanje.

duplexnú jednotku.

дуплексера.

Установка. Вставьте дополнительное устройство двусторонней печати в гнездо в задней части изделия. Надавите на устройство, чтобы зафиксировать его в гнезде.

**Instalacija.** Gurnite jedinicu za dvostrano štampanje pravo u otvor sa zadnje strane uređaja. Gurajte dok ne legne na mesto.

Na zadnej strane produkty potiahnite kryt pre duplexné príslušenstvo priamo smerom von, aby ste ho odstránili. Uschovajte kryt, aby ste ho mohli opätovne nainštalovať, keď odpojíte **Inštalácia.** Príslušenstvo pre obojstrannú tlač zatlačte priamo do priečinka na zadnej strane produktu. Zatlačte ho dovnútra, kým sa neuzamkne na svojom mieste.

Na zadnji strani naprave izvlecite pokrov enote za obojestransko tiskanje naravnost ven, da ga odstranite. Shranite pokrov, da ga boste lahko znova uporabili, če boste odstranili enoto za obojestransko tiskanje.

På produktens baksida drar du skyddet till tillbehöret för dubbelsidig utskrift rakt ut för att ta bort det. Spara skyddet så att du kan sätta tillbaka det om du tar bort enheten för dubbelsidig utskrift.

ที่ด้านหลังของเครื่องพิมพ์ ดึงฝาครอบอุปกรณ์เสริม สำหรับพิมพ์งานสองด้านออกมาตรงๆ เพื่อถอดออก เก็บฝาครอบไว้เพื่อใส่กลับเข้าที่เดิมเมื่อคุณถอด อุปกรณ์เสริมสำหรับพิมพ์งานสองด้านออก potisnite naravnost v režo na zadnji strani naprave. Enoto potisnite v režo, dokler se ne zaskoči.

Namestitev. Enoto za obojestransko tiskanje

**Installation.** Skjut tillbehördet för dubbelsidig utskrift rakt in i öppningen på produktens baksida. Skjut in det tills det tar stopp.

**การติดตั้ง** ดันอุปกรณ์เสริมสำหรับพิมพ์งานสอง ด้านเข้าไปในช่องเสียบที่อยู่ด้านหลังของ เครื่องพิมพ์ตรงๆ จนล็อคเข้าที่

15

Подготовка к печати. Включите изделие и подождите до тех пор, пока на экране панели управления появится слово Готов.

**Priprema za štampanje.** Uključite uređaj i sačekajte da se na displeju kontrolne table pojavi poruka **Ready** (Spreman).

**Príprava na tlač.** Zapnite produkt a počkajte, kým sa na displeji ovládacieho panela nezobrazí **Ready (Pripravené)**.

**Priprava na tiskanje.** Vklopite napravo in počakajte, da se na zaslonu nadzorne plošče prikaže **Ready** (V pripravljenosti).

Förbereda för utskrift. Slå på produkten och vänta tills Redo visas på kontrollpanelen.

**เตรียมพิมพ์** เปิดเครื่องพิมพ์ แล้วรอจนข้อความ Ready (พร้อม) ปรากฏบนจอแผงควบคุม

Slovenčina

Slover

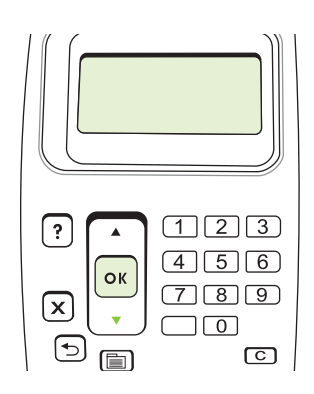

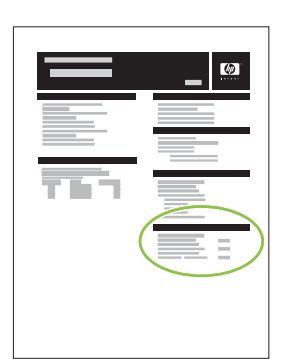

Certifique-se de que a página de configuração

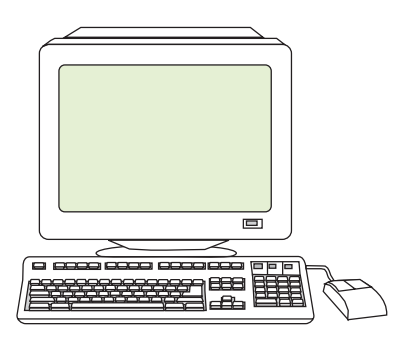

No computador, configure o driver de

Para verificar se a instalação está concluída, imprima uma página de configuração. Pressione MENU, pressione ▼ para destacar

การตั้งค่าคอนฟิก) แล้วกด OK (ตกลง)

| imprima uma página de configuração.<br>Pressione MENU, pressione ▼ para destacar<br>INFORMAÇÃO e pressione OK. Pressione ▼<br>para destacar IMPRIMIR CONFIGURAÇÃO e<br>pressione OK.                                                                                                    | lista o acessório como uma opção instalada.<br>Se ele estiver listado, consulte o guia do<br>usuário no CD-ROM do produto.                                                                    | impressora para reconhecer o acessório e<br>poder usar todos os recursos. Para obter mais<br>informações, consulte o guia do usuário no<br>CD-ROM do produto.                                                                                            |
|----------------------------------------------------------------------------------------------------|----------------------------------------------------------------------------------------------------|----------------------------------------------------------------------------------------------------|
| Pt. a verifica finalizarea instalării, imprimați o<br>pagină de configurare. Apăsați MENU (MENIU),<br>apăsați ▼ pt. INFROMATION (Informații) și<br>apăsați OK. Apăsați ▼ pt. PRINT<br>CONFIGURATION (Imprimare configurație) și<br>apăsați OK.                                                              | Asigurați-vă că în pagina de configurare este<br>menționat accesoriul din opțiunea instalată.<br>Dacă nu apare în listă, consultați ghidul de<br>utilizator de pe CD-ROM-ul produsului.       | Pe calculatorul dvs., configurați driverul de<br>imprimantă pentru a recunoaște accesoriul,<br>astfel încât să puteți utiliza toate<br>caracteristicile. Pentru mai multe informații,<br>consultați ghidul de utilizator de pe CD-ROM-<br>ul produsului. |
| Чтобы убедиться в завершении установки,<br>распечатайте страницу конфигурации.<br>Нажмите Меню и ♥, чтобы выделить пункт<br>ИНФОРМАЦИЯ, нажмите ОК. Нажмите<br>клавишу ♥ и выделите ПЕЧАТЬ<br>КОНФИГУРАЦИИ, нажмите ОК.                                                                                     | Убедитесь, что на странице конфигурации<br>дополнительное устройство указано как<br>установленное. В ином случае см.<br>Руководство пользователя на компакт-<br>диске, прилагаемом к изделию. | Для использования всех функций<br>настройте на компьютере драйвер<br>принтера для распознавания<br>дополнительных устройств.<br>Дополнительные сведения см. в<br>Руководстве пользователя на компакт-<br>диске, прилагаемом к изделию.                   |
| Da biste proverili instalaciju, odštampajte<br>konfiguracionu stranicu. Pritisnite MENU (Meni),<br>zatim ▼ da biste označili INFORMATION<br>(Informacije), pa OK. Pritisnite ▼ da biste<br>označili PRINT CONFIGURATION<br>(Štampanje konfiguracije), a zatim OK.                                           | Proverite da li je na konfiguracionoj stranici<br>navedeno dodatno ležište kao instalirana<br>opcija. Ako nije navedeno, pogledajte<br>korisnički vodič na CD-u koji ste dobili uz<br>uređaj. | Na računaru podesite upravljački program<br>štampača tako da prepoznaje dodatno ležište<br>kako biste mogli da koristite sve njegove<br>funkcije. Za više informacija pogledajte<br>korisnički vodič na CD-u koji ste dobili uz<br>uređaj.               |
| Aby ste si overili ukončenie inštalácie, vytlačte<br>konfig. stránku. Stlačte MENU (PONUKA),<br>stlačením ▼ označte INFORMATION<br>(INFORMÁCIA) a stlačte OK. Stlačením<br>tlačidla ▼ označte PRINT CONFIGURATION<br>(KONFIGURÁCIA TLAČE) a stlačte OK.                                                     | Uistite sa, že konfiguračná stránka obsahuje<br>príslušenstvo ako nainštalovanú možnosť. Ak<br>nie je uvedené, pozrite si používateľskú<br>príručku na disku CD-ROM od produktu.              | V počítači nakonfigurujte ovládač tlačiarne,<br>aby rozpoznával príslušenstvo, a aby ste mohli<br>používať všetky funkcie. Ďalšie informácie<br>nájdete v používateľskej príručke na disku CD-<br>ROM od produktu.                                       |
| Če želite preveriti, ali je namestitev končana,<br>natisnite konfiguracijsko stran. Pritisnite MENU<br>(Meni), s tipko ▼ označite <b>INFORMATION</b><br>(Informacije) in pritisnite OK (V redu). S tipko<br>▼ označite <b>PRINT CONFIGURATION</b><br>(Tiskanje konfiguracije) in pritisnite OK (V<br>redu). | Preverite, ali je na konfiguracijski strani<br>pripomoček naveden kot nameščena možnost.<br>Če ni, si oglejte uporabniški priročnik na CD-<br>ROM-u naprave.                                  | V računalniku konfigurirajte gonilnik tiskalnika<br>tako, da bo prepoznal pripomoček in boste<br>lahko uporabljali vse funkcije. Za dodatne<br>informacije si oglejte uporabniški priročnik na<br>CD-ROM-u naprave.                                      |
| Kontrollera att installationen är slutförd genom<br>att skriva ut en konfigurationssida. Tryck på<br>MENY, tryck på ▼ för att välja INFORMATION<br>och tryck på OK. Tryck på ▼ för att välja SKRIV<br>UT KONFIGURATION och tryck på OK.                                                                     | Kontrollera att konfigurationssidan anger att<br>magasinet är ett installerat tillbehör. Om det<br>inte visas läser du i användarhandboken på<br>CD-ROM-skivan.                               | På datorn konfigurerar du skrivardrivrutinen så<br>att den känner igen tillbehöret så att du kan<br>använda alla funktionerna. Mer information<br>finns i användarhandboken på cd-romskivan.                                                             |
| ในการตรวจสอบว่าการติดตั้งเสร็จสมบูรณ์ ให้พิมพ์<br>หน้าแสดงค่าคอนฟิก กด Meงบ (เมนู) กด ▼ เพื่อ<br>เน้น INFORMATION (ข้อมูล) แล้วกด OK (ตกลง)<br>กด ▼ เพื่อเน้น PRINT CONFIGUBATION (พิมพ์                                                                                                    | ตรวจสอบว่าหน้าแสดงค่าคอนฟิกจัดรายการ<br>อุปกรณ์เสริมไว้เป็นตัวเลือกที่ติดตั้งแล้ว หาก<br>อุปกรณ์เสริมไม่อยู่ในรายการ ให้ดูคู่มือผู้ใช้ที่อยู่ใน<br>แผ่นซีดีรอมผลิตภัณฑ์                       | ใช้คอมพิวเตอร์ของคุณกำหนดค่าไดรเวอร์<br>เครื่องพิมพ์ให้ตรวจหาอุปกรณ์เสริมเพื่อที่คุณจะ<br>สามารถใช้งานคุณสมบัติทั้งหมดได้ ให้ดูคู่มือผู้ใช้<br>ในแผ่นซีดีรอบผลิตภัณฑ์เพื่อศึกษาข้อบลเพิ่มเติม                                                            |

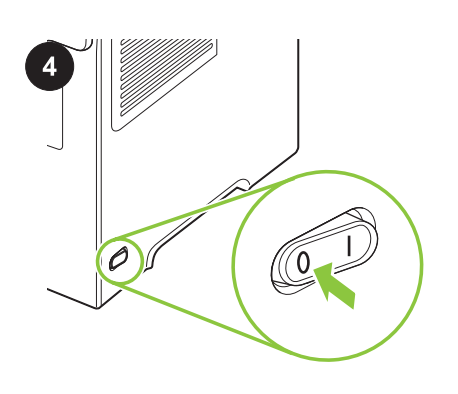

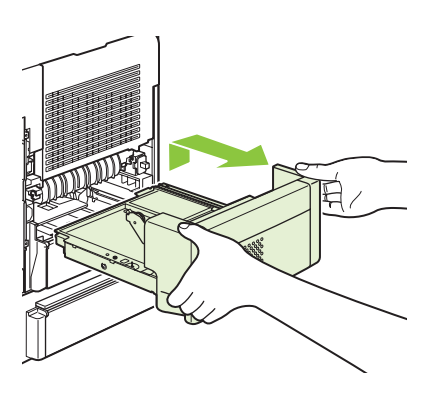

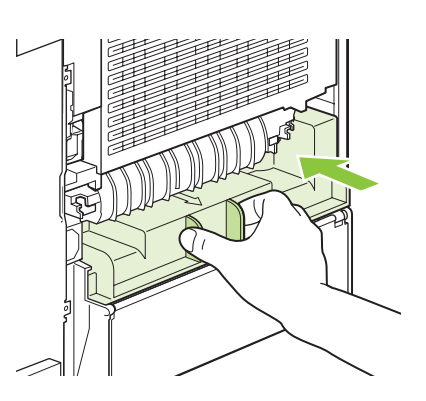

| Remova o acessório. Desligue o produto.                  | Levante o acessório de impressão dúplex para<br>cima e puxe-o para fora para removê-lo.                       | Reinstale a tampa do acessório dúplex.                               |
|----------------------------------------------------------|----------------------------------------------------------------------------------------------------|----------------------------------------------------------------------|
| Îndepărtarea accesoriului. Opriți produsul.              | Ridicați accesoriul pentru imprimare duplex și<br>trageți-l drept pentru a-l îndepărta.                       | Reinstalați capacul accesoriului pentru<br>imprimare duplex.         |
| Снимите дополнительное устройство.<br>Выключите изделие. | Чтобы снять дополнительное устройство<br>двусторонней печати, приподнимите его и<br>вытяните наружу.          | Установите крышку дополнительного<br>устройства двусторонней печати. |
| Uklanjanje dodatnog ležišta. Isključite uređaj.          | Podignite jedinicu za dvostrano štampanje i<br>povucite je pravo ka sebi da biste je uklonili.                | Vratite poklopac jedinice za dvostrano<br>štampanje.                 |
| Vyberte príslušenstvo. Produkt vypnite.                  | Nadvihnite príslušenstvo pre obojstrannú tlač<br>smerom nahor a ťahajte ho priamo von, aby<br>ste ho vybrali. | Opätovne nainštalujte kryt príslušenstva pre<br>obojstrannú tlač.    |
| Odstranite pripomoček. Izklopite napravo.                | Dvignite enoto za obojestransko tiskanje in jo<br>izvlecite naravnost ven, da jo odstranite.                  | Znova namestite pokrov enote za<br>obojestransko tiskanje.           |
| Ta bort tillbehöret. Stäng av produkten.                 | Lyft upp tillbehöret för dubbelsidig utskrift och dra det rakt ut för att ta bort det.                        | Sätt tillbaka skyddet till tillbehöret för<br>dubbelsidig utskrift.  |
| <b>ถอดอุปกรณ์เสริม</b> ปิดเครื่องพิมพ์                   | ยกอุปกรณ์เสริมสำหรับพิมพ์งานสองด้านขึ้นและดึง<br>ออกมาตรงๆ เพื่อถอดออก                                        | ใส่ฝาครอบอุปกรณ์เสริมสำหรับพิมพ์งานสองด้าน<br>กลับเข้าที่            |

Português

Română

Русский

Srpski

Slovenčina

Slovenščina

Svenska

| <b>準備。</b> 本套件包含一個 HP 雙面列印附件。                                                                       | 從包裝盒中取出雙面列印附件,去除包裝材料。                                                                       | 關閉產品電源。         |
|----------------------------------------------------------------------------------------------------|---------------------------------------------------------------------------------------------|-----------------|
| <b>Hazırlık.</b> Bu paket bir adet HP dupleks<br>yazdırma aksesuarı içerir.                         | Dupleks yazdırma aksesuarını kutudan çıkarın<br>ve ambalaj malzemelerini çıkarın.           | Ürünü kapatın.  |
| Підготовка. У цьому пакування міститься<br>один додатковий пристрій НР для<br>двостороннього друку. | Вийміть додатковий пристрій для<br>двостороннього друку та зніміть<br>пакувальний матеріал. | Вимкніть виріб. |
| <b>Chuẩn bị.</b> Gói sản phẩm này bao gồm phụ<br>kiện in hai mặt HP.                                | Tháo phụ kiện in hai mặt ra khỏi hộp, và tháo<br>vật liệu đóng gói.                         | Tắt sản phẩm.   |

繁體中文

Türkçe

Українська

Tiếng Việt

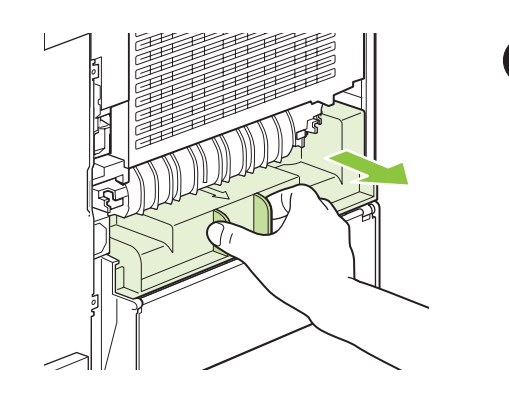

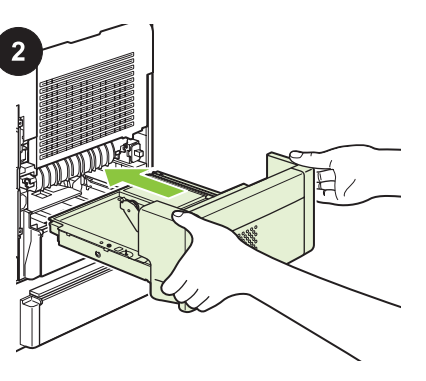

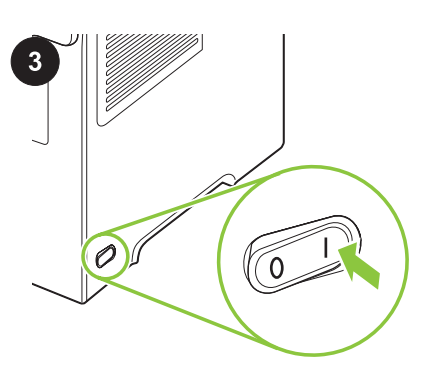

從產品背面,筆直拉出雙面附件蓋以取下。請 小心收好護蓋,以便在卸下雙面列印裝置後重 新安裝。 **安裝。**將雙面列印附件筆直推入產品背面的插 槽中。 將之推入,直至鎖住定位。 **準備列印。**開啟產品電源,等候控制面板顯示 幕上出現**就緒**訊息。

Yazdırmaya hazırlama. Ürünü açın ve kontrol

paneli ekranında Hazır görününceye kadar

Ürünün arka tarafında, dupleks yazdrma aksesuarının kapağını düz şekilde dışarı çekerek çıkarın. Dupleksleyiciyi çıkardığınız takdirde yerine takmak üzere bu kapağı saklayın.

Ззаду виробу зніміть кришку пристрою для двостороннього друку. Відкладіть кришку, щоб встановити її знову, коли пристрій двостороннього друку буде знято.

Ở mặt sau sản phẩm, kéo thẳng nắp phụ kiện in hai mặt ra để tháo nó. Cất nắp đi để bạn có thể lắp lại nếu tháo phụ kiện in hai mặt. şekilde ürünün arkasındaki yuvaya itin. Yerine oturana kadar itin.

Встановлення. Вставте додатковий

пристрій для двостороннього друку

Просуньтей його до фіксації.

cho tới khi nó khớp vào vị trí.

безпосередньо в отвір позаду виробу.

Lắp đặt. Đẩy phu kiên in hai mặt thẳng vào

rãnh ở mặt sau của sản phẩm. Đẩy phụ kiện

Kurulum. Dupleks yazdırma aksesuarını düz

Підготовка до друку. Увімкніть виріб і зачекайте, доки на дисплеї панелі керування не з'явиться індикація **Ready** (Готово).

beklevin.

Chuẩn bị để in. Bật sản phẩm, chờ cho tới khi thông báo Ready (Sẵn sàng) hiển thị trên màn hình panen điều khiển.

Türkce

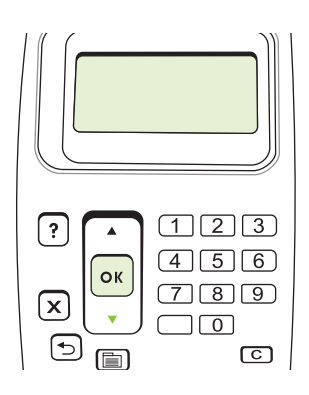

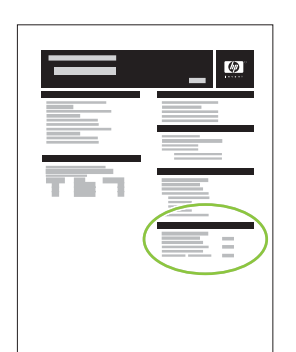

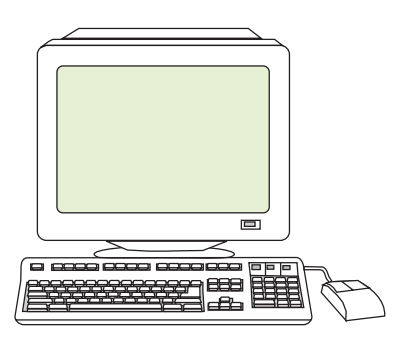

要確認安裝是否完成,請列印組態頁。 按下 「<mark>功能表</mark>」,按下 ▼ 反白顯示**資訊**,然後按下 「OK」。 按下 ▼ 反白顯示**列印組態**,然後按 下「OK」。 確定組態頁上已將附件列為已安裝的選項。如 果並未列出,請參閱產品 CD-ROM 中的使用指 南。

Kurulumun tamamlandığını doğrulamak için bir<br/>yapılandırma sayfası yazdırın. MENÜ'ye basın,<br/>BİLGİ'yi vurgulamak için ▼ öğesine ve sonraYapılandı<br/>seçenek<br/>Listelenr<br/>kullanıcıTAMAM'a basın. YAZDIRMAkullanıcı

YAPILANDIRMASI'nı vurgulamak için ▼ öğesine ve sonra TAMAM'a basın.

Щоб перевірити, чи встановлення завершено, надрукуйте сторінку конфігурації. Натисніть кнопку Мели, потім натисніть ▼, щоб вивести на екран пункт INFORMATION, і натисніть OK. Натисніть ▼, щоб вивести на екран пункт PRINT CONFIGURATION, і натисніть OK.

Để kiểm tra xem việc lắp đặt đã hoàn tất chưa, hãy in một trang cấu hình. Bấm MENU, bấm ▼ để đánh dấu INFORMATION (THÔNG TIN), vầ bấm OK. Bấm ▼ để đánh dấu PRINT CONFIGURATION (IN CẤU HÌNH), và bấm OK. Yapılandırma sayfasının aksesuarı takılı bir seçenek olarak listelediğinden emin olun. Listelenmiyorsa, ürünün CD-ROM'undaki kullanıcı kılavuzuna bakın.

Перевірте, чи на сторінці конфігурації серед встановлених пристроїв вказано цей додатковий пристрій. В іншому випадку див. посібник користувача на CD-ROM.

Đảm bảo trang cấu hình liệt kê phụ kiện là một tùy chọn đã lắp đặt. Nếu phụ kiện không được liệt kê, xem hướng dẫn sử dụng trên đĩa CD-ROM sản phẩm. 件,您才能使用所有功能。 要獲得更多資訊, 請參閱產品 CD-ROM 中的使用指南。

在電腦中設定印表機驅動程式,使其可識別附

bilgisayarınızdaki yazıcı sürücüsünü aksesuarı tanıyacak şekilde yapılandırın. Daha fazla bilgi için ürünün CD-ROM'undaki kullanıcı kılavuzuna bakın. Щоб розпізнати пристрій налаштуйте на комп'ютері драйвер принтера, що дасть Вам

Tüm özellikleri kullanabilmek için

комп'ютері драйвер принтера, що дасть Вам змогу використовувати усі функції. Щоб отримати детальнішу інформацію, див. посібник користувача на CD-ROM.

Trên máy tính, cấu hình trình điều khiển máy in để nhận dạng phụ kiện để bạn có thể sử dụng tất cả các tính năng. Xem hướng dẫn sử dụng trên đĩa CD-ROM sản phẩm để biết thêm thông tin.

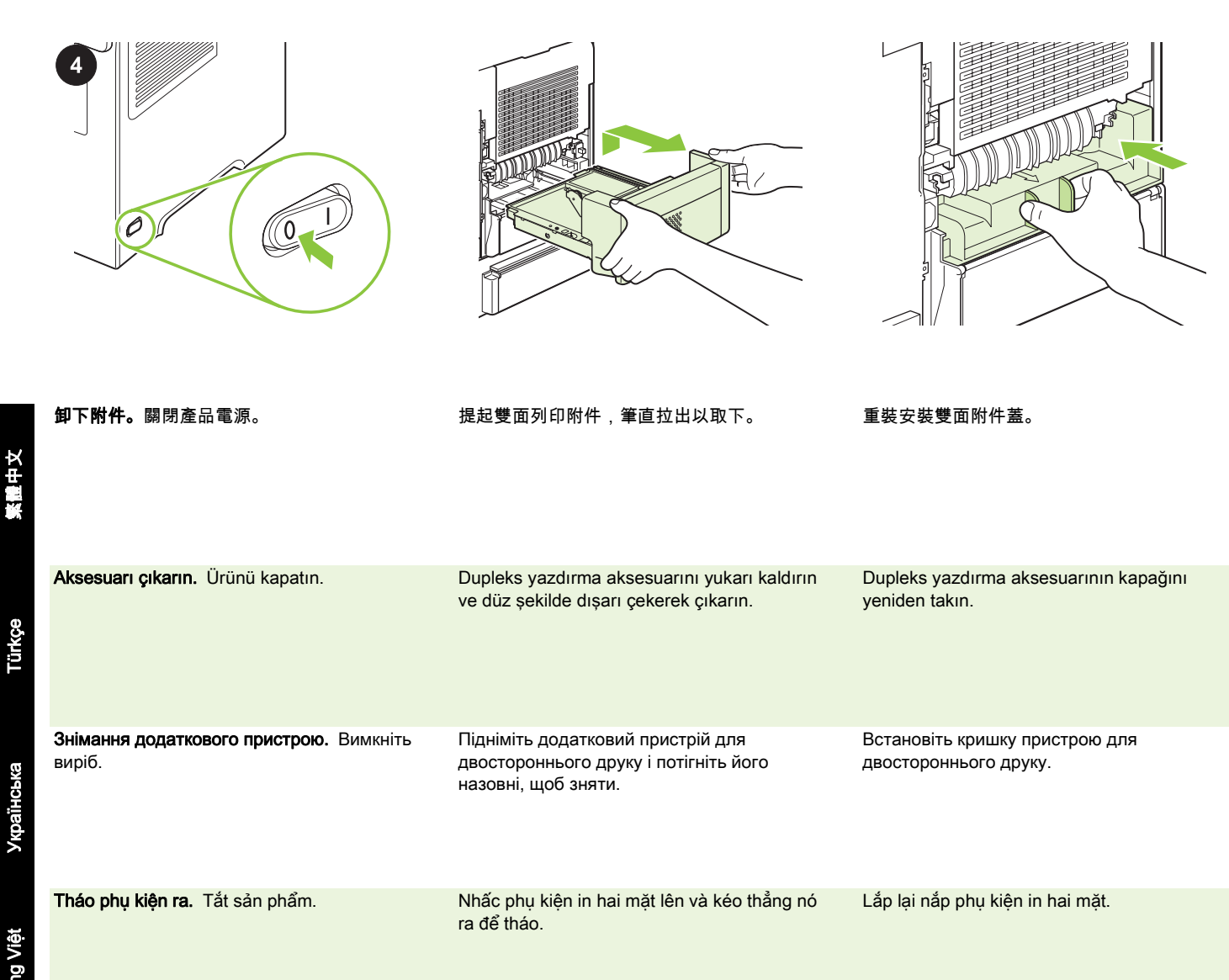

Українська

繁體中文

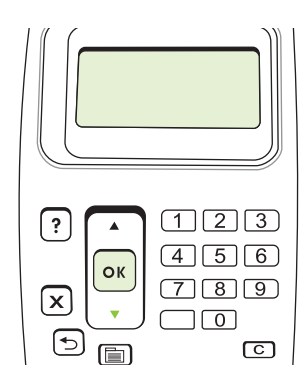

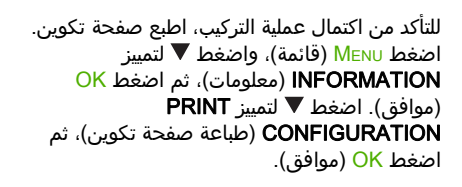

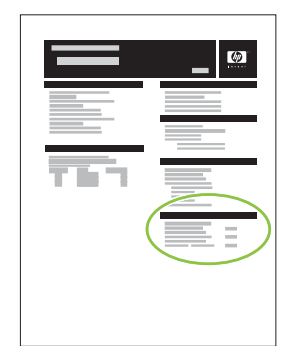

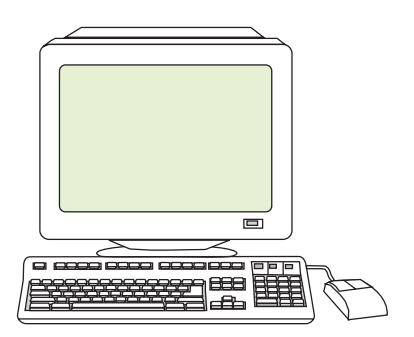

في الكمبيوتر، قم بتكوين برنامج تشغيل الطابعة لكي يتعرّف على الملحق مما يتيح لك استخدام كافة الميزات. للحصول على مزيد من المعلومات، انظر دليل المستخدم على القرص المضغوط للمنتج.

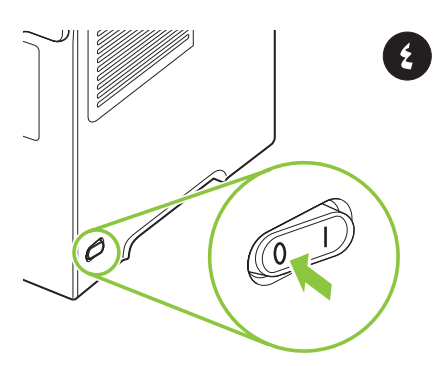

**إزالة الملحق.** أوقف تشغيل المنتج.

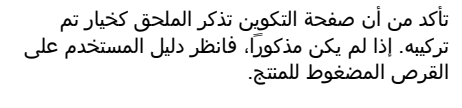

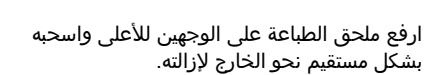

Á

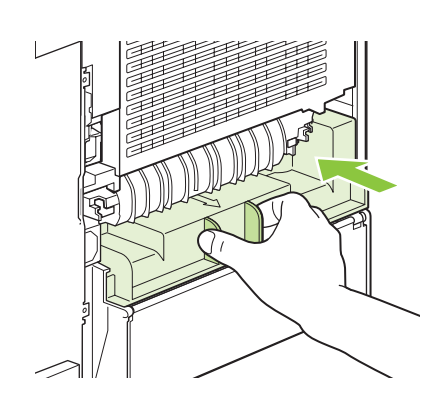

أعد تركيب غطاء ملحق الطباعة على الوجهين.

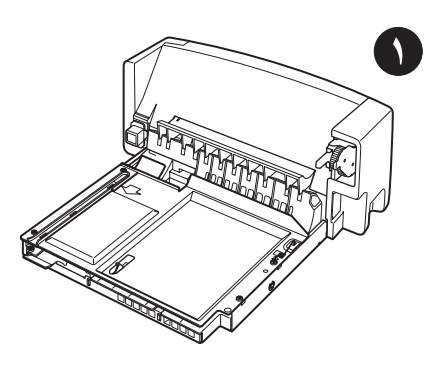

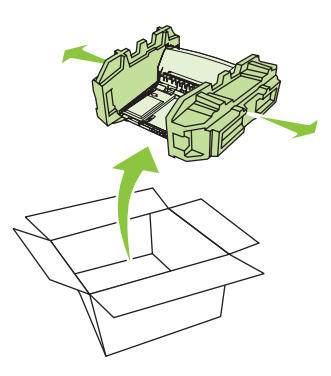

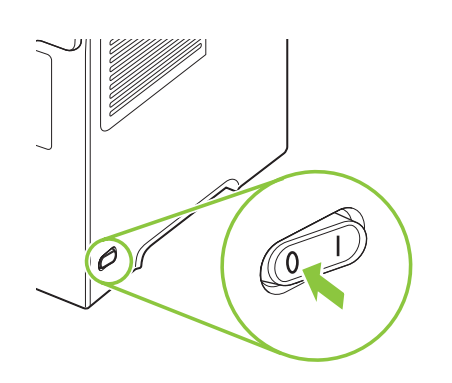

**التحضير.** تحتوي هذه العبوة على ملحق طباعة على الوجهين من HP.

أخرج ملحق الطباعة على الوجهين من العبوة وانزع مواد التغليف عنه.

أوقف تشغيل المنتج.

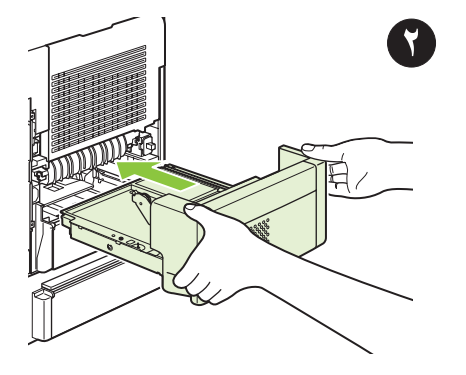

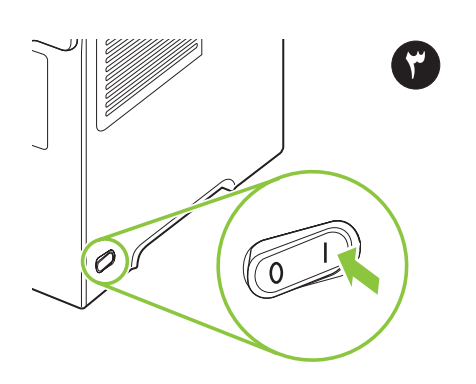

على الجانب الخلفي للمنتج، اسحب غطاء ملحق الطباعة على الوجهين نحو الخارج بشكل مستقيم لنزعه. احتفظ بالغطاء لكي تتمكن من إعادة تركيبه في حال قمت بإزالة وحدة الطباعة على الوجهين.

**التركيب.** ادفع ملحق الطباعة على الوجهين بشكل مستقيم إلى داخل الفتحة الموجودة على الجانب الخلفي للمنتج. ادفعها حتى تستقر في مكانها بإحكام.

**التحضير للطباعة.** شغّل المنتج، وانتظر حتى ظهور رسالة **Ready** (جاهز) على شاشة لوحة التحكم. عربي

© 2008 Hewlett-Packard Development Company, L.P.

www.hp.com

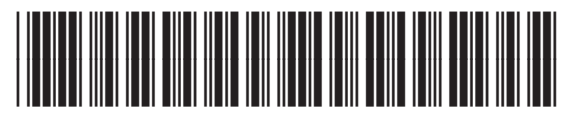

CB519-90901

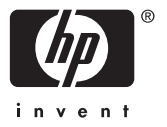